Руководство по программе SkinSys

#### 1. Введение

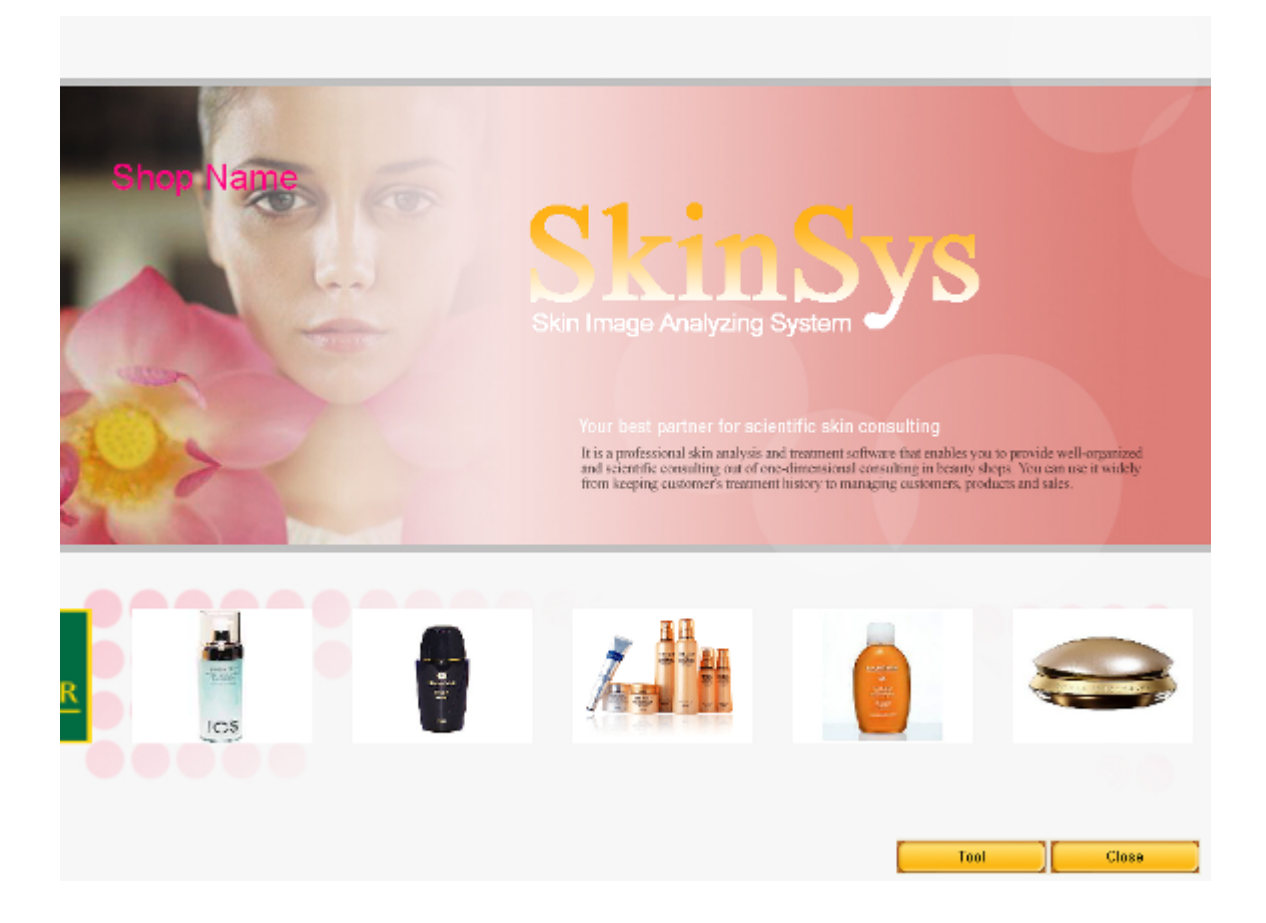

Итогом работы программы Skinsys является результат диагностики состояния кожи. Она также объединяет отслеживание процесса лечения и менеджмент продаж препаратов.

HairSys – эксклюзивное приложение для диагностики состояния волос и их

выпадения – обеспечивается уверенными и точными способами и простым управлением, одновременно с несложными функциями поиска. Все данные о

клиенте в защищенном виде хранятся в базе данных.

 Изменение внешнего вида заставки Нажмите кнопку "Tool" в нижнем углу справа.

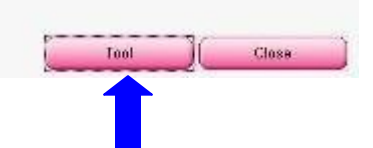

2) Редактирование основного изображения, текста и логотипа в основном окне

| Visible     | Salon Name                       |                    |
|-------------|----------------------------------|--------------------|
| Main Image  | C LOGOTYPE                       |                    |
| Main Image  | Colo<br>Product Image            | Font               |
| Slider Time | Size : 160(Pixel)*1<br>Input Pro | 20(Pixel)<br>oduct |
| Play Stop   | Product                          | mage               |
|             | Cours                            | Close              |

Нажмите кнопку "Main Image" для изменения изображения в заставке.

Рекомендованный размер: 1) Pixel: 1024X768 2) Size: 260 KB

\* Когда открыто окно Tool, можно корректировать логотипы Skinsys, Shop и расположение препаратов.

Текст: Вводим название продавца «.» ТЕХТ (можно менять цвет текста и шрифты).

Логотип: Вводим логотип тогрующей организации в формате jpg, gif, bmp.

| -     |            |                                               | semetech                                                                                      |
|-------|------------|-----------------------------------------------|-----------------------------------------------------------------------------------------------|
| 1 (60 | CI         |                                               | TIM                                                                                           |
| and a | T vate     | -Salon Narra                                  |                                                                                               |
| 1     | Kah Inage  | C TEXT                                        |                                                                                               |
| 2     |            | Salon Logo                                    |                                                                                               |
|       |            | Dielete                                       | it software that enables you to provide well-organiz                                          |
|       | Hain Image | Product Image                                 | nul consulting in branty shops. Yearcan use it wink<br>manuting customers, products and sales |
| - d   | -Siker Tre | Size : 150(Pixel)*120(Pixel)<br>input Product |                                                                                               |
|       | Pay Sup    | Product Image                                 |                                                                                               |
| 五五    |            | Save Cicee                                    | Challes of                                                                                    |

3) Вводим изображение препарата

3-1) Вводим изображение одно за другим. Нажмите кнопку **Product Image** и затем нажмите **сохранить**.

3-2)Изображение препарата: Введите продукт, скопируйте все изображения в папку на Вашем компьютере и вставьте

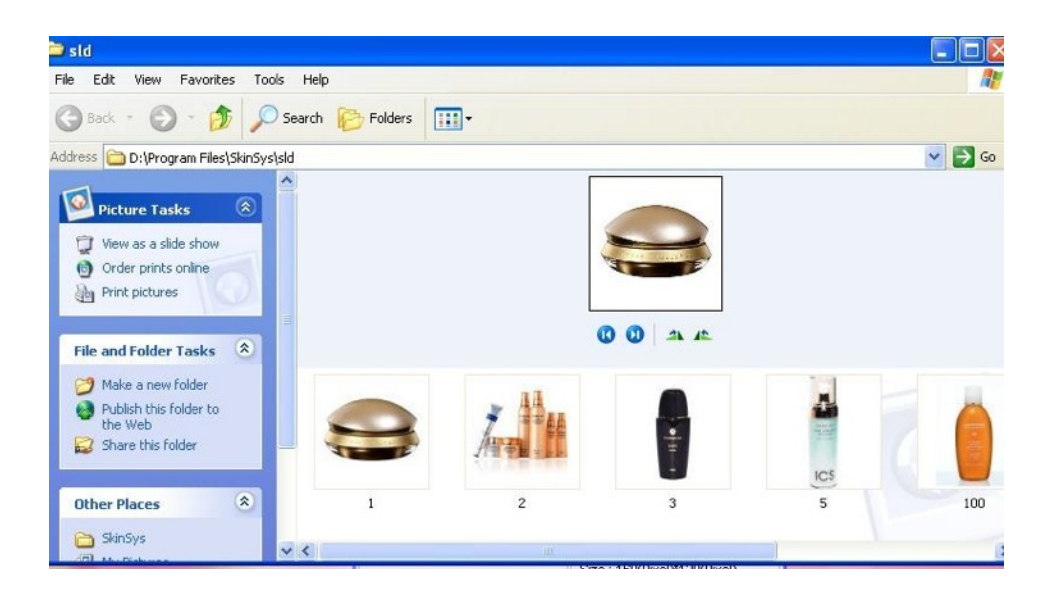

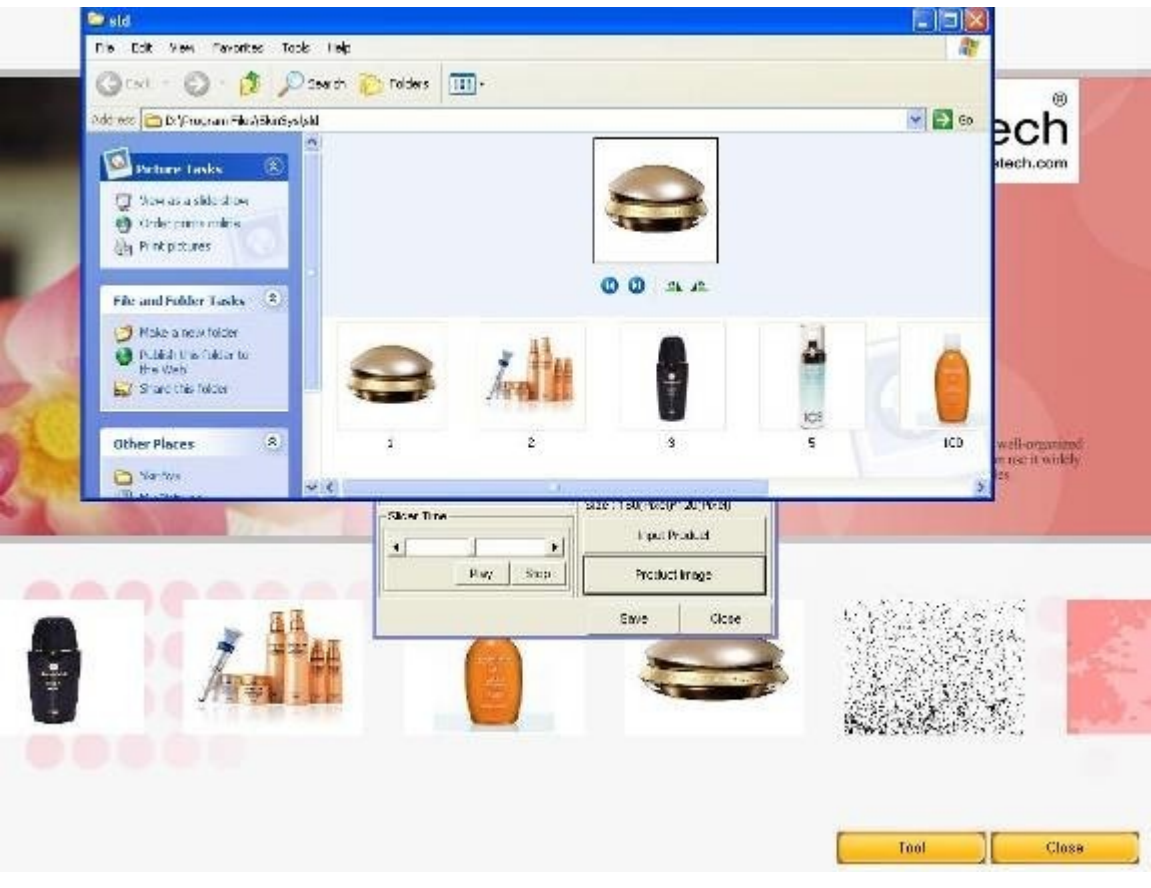

3-3) Время прокрутки Время прокрутки полосы продуктов: Установите скорость движения продуктов Пуск: Приведите в движение изображения продуктов Стоп: Остановите движение изображения продуктов

3-4) Кнопка Close Для закрытия программы Skinsys

# 2. Запуск программы Skinsys

1) Кнопка запуска программы Skinsys

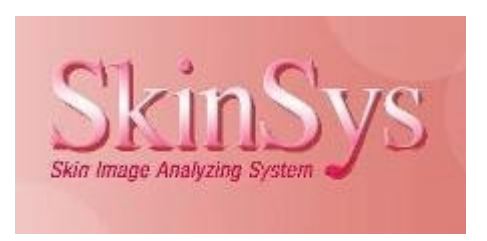

# 4. Программа Skinsys

|                                                                                                    | nouri litte inseranaan                                                                                                    |                                                                    |                            |                                         |                                                                                                    |                   | Sk                                                 | tin <sub>s</sub> | ys                    | "A                                                  |
|----------------------------------------------------------------------------------------------------|----------------------------------------------------------------------------------------------------|--------------------------------------------------------------------|----------------------------|-----------------------------------------|----------------------------------------------------------------------------------------------------|-------------------|----------------------------------------------------|------------------|-----------------------|-----------------------------------------------------|
|                                                                                                    | Client Info                                                                                                    | rmatio                                                             | in                         |                                         |                                                                                                    | Searc             | h Client                                           |                  |                       | Search Ad                                           |
| 20                                                                                                    | Chord Name                                                                                                    | 111                                                                |                            |                                         | -                                                                                                    | Clert Ha          | ine 🦳 hdao                                         | ири Г            |                       | (                                                   |
|                                                                                                    | Registration date                                                                                                    | 13280                                                              | 006                        |                                         | Here a                                                                                                    | Client N          | iane Bith Da                                       | no Son Age       | Telophone.            | Manager                                             |
|                                                                                                    | Parts fram                                                                                                    | -                                                                  | 0                          |                                         | 11640                                                                                                    | 111               | 45,000                                             | 12 M 5           |                       | 210101                                              |
|                                                                                                    |                                                                                                    |                                                                    |                            |                                         |                                                                                                    |                   |                                                    |                  |                       |                                                     |
| International                                                                                                    | 1.45                                                                                                    | PEAK                                                               | Age                        | 3                                       | -                                                                                                    | -                 |                                                    |                  |                       |                                                     |
| tinage riviner                                                                                                    | State                                                                                                    | Single                                                             |                            |                                         | Ress Membership                                                                                                    |                   |                                                    |                  |                       |                                                     |
|                                                                                                    | - Walashines                                                                                                    |                                                                    |                            |                                         | 68                                                                                                    |                   |                                                    |                  |                       |                                                     |
|                                                                                                    | fürsbodes.                                                                                                    |                                                                    |                            |                                         | and the second second s | -                 |                                                    |                  |                       |                                                     |
| kin Analysis Waard                                                                                                    | Entoi                                                                                                    |                                                                    |                            |                                         | Celete                                                                                                    |                   |                                                    |                  |                       |                                                     |
| kin Atalysis Wizard                                                                                                    | Ental                                                                                                    |                                                                    |                            |                                         | Celete                                                                                                    |                   |                                                    |                  |                       |                                                     |
| en Asalysis Waard<br>• Cereseisee                                                                                                    | Entail<br>Address                                                                                                    |                                                                    |                            |                                         | Coleta                                                                                                    |                   |                                                    |                  |                       |                                                     |
| kn Atalysis Waard<br>n Carqueined<br>soci at Product New                                                                                                    | Emai                                                                                                    |                                                                    |                            |                                         | Celets                                                                                                    |                   |                                                    |                  |                       |                                                     |
| km Astalysis Waard<br>n Carruseture<br>word of Promast See<br>no Record                                                                                                    | E-Hall                                                                                                    | an la Lu                                                           | ubani                      | F                                       | Colors                                                                                                    |                   |                                                    |                  |                       |                                                     |
| en Analysis Woord<br>• Compositions<br>• Compositions<br>• Compositions<br>• Compositions<br>• Compositions                                                                                                    | Email<br>Adverse<br>Skin Analy                                                                                                    | /sis H                                                             | istory                     | C                                       | Colors<br>Skills Arrefryste Res                                                                                                    |                   | edo                                                |                  |                       |                                                     |
| n Astriysis Witand<br>Compositions<br>ord of Prostant Wes<br>in Research<br>Ingest<br>con Taway                                                                                                    | Email<br>Address<br>Skin Analy<br>Dets                                                                                                    | /sis H                                                             | <b>istory</b><br>OPMasture | C                                       | Colone<br>Sale Anietysto Res<br>ORDMol sturio                                                                                                    | Skin Type         | ete<br>Cervaturo                                   | Kerabe           | Size of Pore          | Pignerdator                                         |
| n Asalysis Waard<br>Carganetene<br>of at Product the<br>stand<br>type<br>was Sever                                                                                                    | Ental<br>Address<br>Skin Analy<br>Dets<br>12/3/0007                                                                                                    | vsis Hi                                                            | istory<br>OPMastani        |                                         | Colone<br>Sale: Anerytes Res<br>O60Molature                                                                                                    | Skin Type         | ete<br>Cervaturo<br>Very Low                       | Kerabe           | Size of Pore          | Pigrantator                                         |
| n Asalysis Wizard<br>Carquetees<br>of of Product the<br>e Researd<br>Agent<br>on Janeer<br>Pagentine                                                                                                    | Email<br>Address<br>Skin Analy<br>Dete<br>12/3/2007<br>11/25/2007                                                                                                    | veis H<br>T<br>T                                                   | istory<br>OPMastani        | UUUU                                    | Celene<br>Sale: Arienysto Res<br>OKOMol stuno                                                                                                    | NA De             | ete<br>Cervature<br>Vary Low                       | Karabe           | Size of Pone          | Pignantator                                         |
| n Analysis Waard<br>Compositions<br>and of Provinsi Nam<br>a Researd<br>Agent<br>con Dever<br>Nameshan<br>N                                                                                                    | Entail<br>Access<br>Skin Analy<br>Date<br>12/3/2007<br># 11/29/2007<br># 11/29/2007                                                                                                    | vsis Hi<br>T<br>T<br>T                                             | istory<br>OliMastum        |                                         | Celete<br>Sale: Anetyste Res<br>Ot07Molistum                                                                                                    | Skin Type         | ete<br>Cervatare<br>Varp Low                       | Kerabe           | Size of Pone          | Pignantalian<br>Low<br>Low<br>High                  |
| in Atalysis Waard<br>Cargontees<br>ord of Product time<br>in Record<br>Name<br>Set Dever<br>Paparation<br>Set                                                                                                    | E4531<br>Address<br>Skin Analy<br>Date<br>12/32007<br>11/29/2007<br>11/29/2007<br>11/29/2007<br>11/29/2007                                                                                                    | rsis Hi<br>T<br>T<br>T<br>T                                        | istory<br>OPMastum         | 0000                                    | Colors<br>Sain Analysis Re-<br>OlithAristano                                                                                                    | Skin Type         | ete<br>Cervataro<br>Vierp Low                      | Karabe           | Size of Pone          | Pignentation<br>Low<br>High<br>Low                  |
| in Assiysis Witzand<br>Canguarteen<br>ei de Product Taxo<br>e Recaud<br>Agent<br>mat Serer<br>Na<br>S                                                                                                    | Embil<br>Address<br>Skin Anal)<br>Dete<br>12/3/2007<br># 11/29/2007<br># 11/29/2007<br># 11/29/2007<br># 11/29/2007<br># 11/29/2007                                                                                                    | rsis Hi<br>T<br>T<br>T<br>T<br>T                                   | istory<br>OliMastum        | 00000                                   | Colors<br>Sile Averages Per                                                                                                    | Net Con           | ete<br>Cervature<br>Verg Low                       | Kerabe           | Size of Pone          | Pigmentation<br>Low<br>High<br>Low                  |
| in Asalysis Witzend<br>Comparised<br>ord of Proceedings<br>of Asala<br>Asala<br>Magan<br>Asala<br>Magan<br>Magan<br>M | Eithii<br>Adduss<br>Skin Anai)<br>Eithi<br>1290007<br>Eithi29007<br>Eithi29007<br>Eithi29007<br>Eithi29007<br>Eithi29007<br>Eithi29007<br>Eithi29007                                                                                                    | rsis Hi<br>T<br>T<br>T<br>T<br>T<br>T                              | istory<br>OliMastani       | 00000                                   | Celens<br>Sam Aneryso Ren<br>Olifikka share                                                                                                    | NA Ge<br>Bin Type | ete<br>Cerveture<br>Visry Love                     | Kerabe           | Size of Pore          | Pignentator<br>Low<br>High<br>Low                   |
| nn Astalysis Witzend<br>I: Campunitiene<br>Sord of Promisit Box<br>In Brauxie<br>Sons Dover<br>Fluor educit<br>On<br>Discont Dover<br>Sons Dover<br>Sons Dover                                                                                                    | Empire<br>Actures<br>Skin Analy<br>Etai<br>1/290007<br>Et1/290007<br>Et1/29007<br>Et1/29007<br>Et1/290 | rsis Hi<br>T<br>T<br>T<br>T<br>T<br>T<br>T                         | istory<br>Ciritésten       | 000000000000000000000000000000000000000 | Celens<br>Sain Analysis Ren<br>Cel/Mol stano                                                                                                    | Skin Type         | ete<br>Convetano<br>Very Love                      | Kerabe<br>Normal | Size of Pore          | Pignantalan<br>Low<br>High<br>Low<br>Low            |
| nn Attalysis Witzand<br>I Careguertenet<br>ord of Proceeding<br>I Proceeding<br>I                                                                                                    | Entail<br>Accesses<br>Skin Anal)<br>Date<br>12/32007<br>11/29/007<br>11/29/007<br>11/29/007<br>11/29/007<br>11/29/007<br>11/29/007<br>11/29/007<br>11/29/007<br>11/29/007<br>11/29/007<br>11/29/007<br>11/29/007<br>11/29/007<br>11/29/007                                                                                                    | raia Hi<br>T<br>T<br>T<br>T<br>T<br>T<br>T<br>T<br>T<br>T          | istory<br>Oli/Maistan      | 000000000000000000000000000000000000000 | Sale Averyes Ner<br>Cel/Motabare                                                                                                    | Skin Type         | eee<br>Cervature<br>Vary Low<br>High               | Karabe<br>Normal | Size of Pone<br>Large | Pignardalian<br>Lore<br>High<br>Lore<br>Lore        |
| en Artalysis Wittend<br>en Careguertend<br>sord at Product these<br>en General<br>singest<br>onet Samer<br>Argun ethnic<br>on                                                                                                    | Empile<br>Access<br>Skin Analy<br>Date<br>21/22/007<br>11/22/007<br>11/22/007<br>11/22/007<br>11/22/007<br>11/22/007<br>11/22/007<br>11/22/007<br>11/22/007<br>11/22/007<br>11/22/007<br>11/22/007<br>11/22/007<br>11/22/007<br>11/22/007                                                                                                    | raia H<br>T<br>T<br>T<br>T<br>T<br>T<br>T<br>T<br>T<br>T<br>T      | <b>story</b><br>Or/Masten  |                                         | Celera<br>San Averas Per<br>Oli Molastaro                                                                                                    | Bin Type          | Constant<br>Very Low<br>High<br>Very Low           | Karabe<br>Normal | Size of Pore<br>Large | Pigmentation<br>Love<br>Uow<br>High<br>Love<br>Love |
| kin Aralysis Woord<br>• Camparteed<br>In Camparteed<br>In Camparteed<br>In Campart<br>In Campart<br>In                                                                                                    | E-4591<br>E-4591<br>Ad30655<br>Skin Anal)<br>Dete<br>11/29/2007<br>11/29/2007<br>10/29/2007<br>10/29/2007<br>10/2007<br>10/2007<br>10/2007<br>10/2007<br>10/2007<br>1/                                                                                                    | rais H<br>T<br>T<br>T<br>T<br>T<br>T<br>T<br>T<br>T<br>T<br>T<br>T | istory<br>CiriMasten       |                                         | Skei Averysis Mer<br>Oli Motastaro                                                                                                    | Skin Type         | eee<br>Conveture<br>Very Love<br>High<br>Very Love | Kenden<br>Normal | Size of Pore          | Pigmentales<br>Low<br>High<br>Low<br>Low            |

# 1. Конфигурация

Для выполнения изображений в программе, необходимо выполнить настройки.

Пожалуйста, прочитайте на стр.15 о настройках формата видео и видеоисточника.

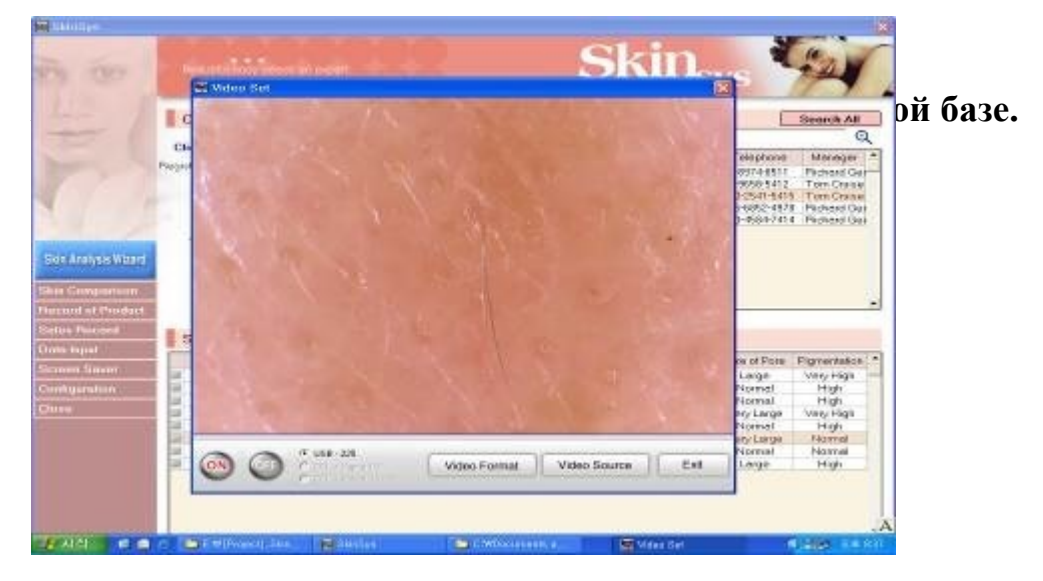

| Client Name       | Hugh Jac    | kman       |         |                |
|-------------------|-------------|------------|---------|----------------|
| Registration date | 12/01/2004  | 4          |         | Photo          |
| Birth Date        | 25/08/1967  | 7          |         | 111010         |
| Sex               | Male        | Age        | 38      |                |
| Status            | Single      |            |         | New Membership |
| Telephone         | 212-9658-3  | 5412       |         | Edit           |
| E-Mail            | HJ231@ly    | cos.com    |         | Delete         |
| Address           | 1F Shinil I | 3/D 143-39 | Samsung | z-Dong         |
|                   | Kangnam     | -Gu Seoul  |         |                |

- 1) Новое членство : Регистрация нового клиента.
- 2) Изменить : Редактирование информации в клиентской базе.
- 3) Удалить : Удаление выбранной информации.

# 2) Поиск информации в клиентской базе и результатов анализа

| Search Clien      | t          |     |     |                | Search All   |   |  |  |  |
|-------------------|------------|-----|-----|----------------|--------------|---|--|--|--|
| Client Name       | C Manag    | ger | Γ   |                | Œ            | 2 |  |  |  |
| Client Name       | Birth Date | Sex | Age | Telephone      | Manager      |   |  |  |  |
| Drew Barrymore    | 24/05/1961 | М   | 44  | 213-8974-8511  | Richard Gere |   |  |  |  |
| Hugh Jackman      | 25/08/1967 | Μ   | 38  | 212-9658-5412  | Tom Cruise   |   |  |  |  |
| Jennifer Connelly | 14/01/1970 | F   | 35  | 1240-2541-5415 | Tom Cruise   |   |  |  |  |
|                   |            |     |     |                |              |   |  |  |  |

#### 2-1) Поиск клиента

- Поиск по Имени Клиента или Менеджера.
- Распределение клиентской базы в алфавитном порядке с прокруткой для ускорения поиска.
- Кнопка ETC для поиска имен начинающихся с цифр  $0 \sim 9$ .
- Кнопка **Искать все** для отображения всей клиентской базы в алфавитном порядке.
- В результате поиска отображается информация о клиенте и результаты анализа.

| Derete                      |
|-----------------------------|
| oisture Skin Type Curvature |
| Dil Complex Very Low        |
| Complex Very Low            |
| nisture Dry Low             |
|                             |

#### 2-2) История Анализа кожи

- Результаты анализа кожи для выбранного клиента отображаются по датам.

- Выберите Дату анализа и кликните по **Результат анализа кожи** для отображения результатов.

# 2-3) Выбор клиента:

| New Membership<br>Ecil<br>Delete | Giant Nan<br>Cliant Nan<br>Drew Borryn<br>Hugh, ou Aan<br>Sertiller Jon<br>Nicole Kidm<br>Sandre Bullo         | Client<br>nc May<br>ac Elife De<br>ur 1967 08<br>peter 22001-<br>an 1971-09-<br>an 1971-09-<br>ak 1969-09-                                                                                                    | 100,<br>100,<br>100, | c Telephone<br>213 8574 8511<br>212 3586 5412<br>1240-2541-541<br>1240-2541-541<br>1240-2544-747                                                                                                    | Search All<br>Search All<br>Refrager<br>Berland<br>Ten Quise<br>Per Quise<br>Rehard Ger<br>Rehard Ger                                                                                                    |
|----------------------------------|----------------------------------------------------------------------------------------------------|----------------------------------------------------------------------------------------------------|----------------------------------------------------------------------------------------------------|----------------------------------------------------------------------------------------------------|----------------------------------------------------------------------------------------------------|
| New Membership<br>Ecil<br>Delete | 9 Client Nar<br>9 Client Nan<br>Drew Bourse<br>Hugh Sorker<br>Sendler Son<br>Nicole Kidm<br>Sandre Bulle       | Client<br>nc C Me<br>te Bidth De<br>057-08<br>007 257-08<br>007 220-01-<br>071-09-<br>ck 1569-09-                                                                                                    | nager<br>a Geo Ag<br>24 ≠ 44<br>25 M 38<br>14 ₹ 38<br>24 ₹ 38<br>24 ₹ 38<br>16 ₹ 38                                                                                                    | c Le eshone<br>213 8374 851<br>212 2558 5412<br>1240 2541 54 7<br>1240 2541 54 7<br>1240 5541 54 7<br>1240 5541 54 7<br>1240 55415541 54 7<br>1240 5541 54 7<br>1240 5441 54 7<br>1240 5441 54 7<br>1240 5441 54 7<br>1240 5441 54 7<br>1240 5441 54 7<br>1240 545 | Bearch All<br>Merager<br>Bichical Gen<br>Torn Cuise<br>Torn Cuise<br>Richard Gen<br>Richard Gen                                                                                                    |
| New Membership<br>Ecil<br>Delete | P Oliont Nar<br>Drew Borryn<br>Hugh, ou Agn<br>Aerridier, 200<br>Nicole Kidm<br>Sandre Bulle                   | nc C Mee<br>Ne Bidt De<br>Ore 1961 05<br>Un 1967-08<br>Dely 220-01<br>an 1971-09<br>ck 1969-09-                                                                                                    | nagor<br>24 F 44<br>25 M 31<br>14 F 31<br>14 F 31<br>16 F 31                                                                                                    | c Telephone<br>4 213 8774 851<br>212 3558 5412<br>1240 2541 541<br>1 1245-6652-4976<br>3 1245-4684-747                                                                                                    | Merager<br>Bidlich Gen<br>Tori Quise<br>Tori Quise<br>Richerd Gen<br>Richerd Gen                                                                                                    |
| New Membership<br>Ecil<br>Delete | Cliant Nan<br>Drew Borryn<br>Hugh Joskin<br>Ser clier Son<br>Nico e Kidm<br>Sandra Bullo                       | e Bidt Day<br>ore 1961-05<br>un 1967-08<br>peter \$20-01-<br>an 1971-09-<br>ck 1969-09-                                                                                                    | e Geox Ag<br>24 F 44<br>25 M 31<br>14 F 31<br>21 F 31<br>16 F 31                                                                                                    | c Telephone<br>4 213 8774 8511<br>8 212 3588 5412<br>1 242 5541 5417<br>1 1242-6052-4970<br>1 1242-6052-4970                                                                                                    | Merager<br>Bohord Ger<br>Tom Cwise<br>Tom Cwise<br>Richard Ger<br>Richard Ger                                                                                                    |
| New Membership<br>Ecil<br>Delete | Drew Borrym<br>Hugh Jorden<br>Jernior Son<br>Nicole Kidm<br>Sandra Bullo                                       | ore 1961 05<br>01 1967 08<br>1997 (2001)<br>2017 (2001)<br>2017 (2 | 24 = 4<br>25 <u>M 31</u><br>14 = 31<br>21 = 3<br>16 = 31                                                                                                    | 4 213 8374 851<br>3 212 3558 5415<br>1 240 2541 542<br>1 240 2541 542<br>1 1 247-558 4474<br>1 247-5584-7474                                                                                                    | Rohard Ger<br>Tom Quise<br>Tom Quise<br>Roherd Gar<br>Roherd Gar                                                                                                    |
| New Membership<br>Ecit<br>Delete | Hugh Je dan<br>Kentilah Data<br>Nicole Kidm<br>Sandra Bula                                                     | un 1967-08<br>2002 270-01-<br>2012 270-01-<br>2010                                                                                                    | 25 M 31<br>M F 32<br>21 F 3<br>16 F 31                                                                                                    | 3 212-9558-5415<br>1240-2541542<br>1 1247-6552-497<br>1 1247-5584-741-                                                                                                    | Torn Quise<br>Torn Quise<br>Richard Gor<br>Richard Gor                                                                                                    |
| New Membership<br>Ecit<br>Delete | Nicole Kidm<br>Sendra Bulo                                                                                     | an 1971-09-<br>ck 1969-09-                                                                                                    | 10 F 3                                                                                                    | 1245-6652-497(<br>1245-6652-497(<br>1245-6584-74)                                                                                                    | Rchard Go                                                                                                    |
| New Membership<br>Ecit<br>Delete | Sandra Build                                                                                                   | ck 1569-09-                                                                                                    | 15 7 31                                                                                                    | i 124⊃-584-74°                                                                                                    | Richerd Gei                                                                                                    |
| Ecit<br>Oslata                   |                                                                                                    |                                                                                                    |                                                                                                    |                                                                                                    |                                                                                                    |
| Delete                           |                                                                                                    |                                                                                                    |                                                                                                    |                                                                                                    |                                                                                                    |
|                                  |                                                                                                    |                                                                                                    |                                                                                                    |                                                                                                    |                                                                                                    |
|                                  | 1                                                                                                    |                                                                                                    |                                                                                                    |                                                                                                    |                                                                                                    |
|                                  |                                                                                                    |                                                                                                    |                                                                                                    |                                                                                                    |                                                                                                    |
|                                  |                                                                                                    |                                                                                                    |                                                                                                    |                                                                                                    |                                                                                                    |
|                                  | the second second second second second second second second second second second second second second second s |                                                                                                    |                                                                                                    |                                                                                                    |                                                                                                    |
| Skin Analysis Plas.              | it <u>D</u> elet                                                                                               |                                                                                                    |                                                                                                    |                                                                                                    |                                                                                                    |
| OlMostze                         | Ekin Type                                                                                                    | Curvalure                                                                                                    | Keraln                                                                                                    | Size clPore                                                                                                    | Figmentator                                                                                                    |
| Leck of Moisture                 | D <sub>2</sub>                                                                                                 | VeryLow                                                                                                    | Normal                                                                                                    | Large                                                                                                    | Very High                                                                                                    |
| Look of Moisture                 | Dy                                                                                                    | Normal                                                                                                    | Namo                                                                                                    | Normal                                                                                                    | High                                                                                                    |
|                                  |                                                                                                    | Nomel                                                                                                    | 100+                                                                                                    | Normal.                                                                                                    | High                                                                                                    |
| Lack of Morelure                 | Dy                                                                                                    | Hgh                                                                                                    | Normal                                                                                                    | VeryLarge                                                                                                    | VeryPligh                                                                                                    |
| Excess CLOP                      | Complex                                                                                                    | Has                                                                                                    | Nome                                                                                                    | Vani ano                                                                                                    | Nomel                                                                                                    |
| Excess of Oi                     | Complex                                                                                                    | Low                                                                                                    | Noma                                                                                                    | Normal                                                                                                    | Normal                                                                                                    |
| Lack of Moisture                 | Dv                                                                                                    | Normal                                                                                                    | Low                                                                                                    | Large                                                                                                    | High                                                                                                    |
|                                  | Lack of Moisture<br>Excess of Oi<br>Lock of Moisture<br>Excess of Oi<br>Lack of Moisture                       | Lack of Moisture Dry<br>Excess of Oi Complex<br>Lock of Moisture Changlex<br>Excess of Oi Complex<br>Excess of Oi Complex<br>Lack of Moisture Dry                                                                                                    | Lack of Moisture Dry High<br>Excess of Oi Complex High<br>Lock of Moisture Complex High<br>Excess of Oi Complex Low<br>Lack of Moisture Dry Normal                                                                                                    | Lackof Moisture Dry High Narmal<br>Excess of Oi Complex High Narma<br>Lock of Moisture Complex High Narma<br>Excess of Oi Complex Low Narma<br>Lack of Moisture Dry Normal Low                                                                                                    | Lackof Moisture Dry High Namma Very Large<br>Excess of 01 Complex High Namma Very Large<br>Lock of Moisture Complex High Namma Very Large<br>Excess of 01 Complex Low Namma Normal<br>Lack of Moisture Dry Normal Low Large |

# Поиск клиента

- 1. Поиск клиента по Имени или по Менеджеру
- 2. Нажмите **Искать все** появится список клиентов в алфавитном порядке

3. Выберите имя клиента и выделите его красным цветом.

#### История анализа кожи:

- **4** После выделения Анализ кожи клиента появляется в порядке **по дате**.
- <u> Выберите Дату</u> диагностики и нажмите Результат анализа кожи для отображения.
- 👍 Удаление можно выполнить нажатием на Удалить

#### Регистрация нового клиента (кнопка Новое 3) членство)

| Ci<br>Pag     | A Quetomor                                                                                              | and the second state                                                                                                    |                                                                                                    |                                                                                                    | in the second second                                                                                                    | -                                                                                                    |                                                                                                    |
|---------------|----------------------------------------------------------------------------------------------------|----------------------------------------------------------------------------------------------------|----------------------------------------------------------------------------------------------------|----------------------------------------------------------------------------------------------------|----------------------------------------------------------------------------------------------------|----------------------------------------------------------------------------------------------------|----------------------------------------------------------------------------------------------------|
|               | r Gustomer                                                                                              | Information                                                                                                    |                                                                                                    |                                                                                                    | 明                                                                                                    | liphone<br>974-9511                                                                                                    | Manage<br>Richard (                                                                                                    |
|               | Allow Contraction of the second second                                                                  | and the second second                                                                                                    |                                                                                                    | A Colore and                                                                                                    | -144                                                                                                    | 651-5412<br>2541-5415                                                                                                    | Tore Cru                                                                                                    |
|               | 以前的新 <b>生</b> 体的                                                                                        | A CONTRACTOR                                                                                                    | Nama                                                                                                    | Jenniller Connally                                                                                                    |                                                                                                    | 6852-4978                                                                                                    | Fichard (                                                                                                    |
|               |                                                                                                    | STEP CONTRACTOR                                                                                                    | Dith Date                                                                                                    | 1970-01-14                                                                                                    | -                                                                                                    | acestor.                                                                                                    |                                                                                                    |
| alysis Wiexed |                                                                                                    |                                                                                                    | Sex                                                                                                    | Forsalo * Ago 2                                                                                                    | 5                                                                                                    |                                                                                                    |                                                                                                    |
| monoron       | 研究的主义                                                                                                   | She Oran                                                                                                    | Stotus                                                                                                    | C Single R M                                                                                                    | laried                                                                                                    |                                                                                                    |                                                                                                    |
| of Product    | 14月1日1月1日                                                                                               | A ALTERNATION                                                                                                    | Telephone                                                                                                    | 1241-2541-5415                                                                                                    |                                                                                                    |                                                                                                    |                                                                                                    |
| Locost .      | <b>国长日日</b> 6月1日                                                                                        |                                                                                                    | Addiess                                                                                                    | Chaintousk                                                                                                    |                                                                                                    |                                                                                                    |                                                                                                    |
| put 1         | ADD TRANSPORT                                                                                           | 121212                                                                                                    |                                                                                                    | Pages 24                                                                                                    |                                                                                                    |                                                                                                    |                                                                                                    |
| Savet         | Live mage                                                                                               | Captare                                                                                                    | C-Mail                                                                                                    | CCO9min.com                                                                                                    |                                                                                                    | e of Pone                                                                                                    | VewHo                                                                                                    |
| retion 🔤      | Bring Images                                                                                            | Centr                                                                                                    | Maxager                                                                                                    | Tam Quise                                                                                                    | *                                                                                                    | lannol                                                                                                    | High                                                                                                    |
|               |                                                                                                    |                                                                                                    |                                                                                                    | -                                                                                                    |                                                                                                    | ry Large                                                                                                    | VeryHig                                                                                                    |
| 6             | P Save and Close                                                                                        |                                                                                                    |                                                                                                    | Sava                                                                                                    | Gase                                                                                                    | VLame                                                                                                    | Nomel                                                                                                    |
| E.            | 2004-01-01 T Lack of OUMs                                                                               | Nithare U Excess of Of                                                                                                    | Camples                                                                                                    | Low                                                                                                    | Norma                                                                                                    | Normal                                                                                                    | Normal                                                                                                    |
|               | 2004-01-88 ILBOK OF CM                                                                                  | O FROM OF MORENESS                                                                                                    | Uty.                                                                                                    | PADEVECT                                                                                                    | LOW                                                                                                    | Lorge                                                                                                    | 1404                                                                                                    |
|               | whytis Waard<br>umperioon<br>ast Prindlad<br>Hercerel<br>Blanet<br>Blanet<br>Blanet<br>Blanet<br>Blanet | White Wilson<br>prepared of<br>part of Principal<br>Boost I<br>Boost I<br>Boost I<br>Boost I<br>Bring Images<br>P Save and Clase<br>11440141 T Lask of Clase<br>11440141 T Lask of Clase | Wydd Wast<br>Depensiol<br>fa'r Pindael<br>Neidel<br>Breng Trages Dee<br>P Save and Glose<br>F Save and Glose<br>Statul 11 T Lick of Chivetan U Escens of G | Wyld Without<br>Wyld Without<br>Information<br>Bioweri<br>Bioweri | Narra Genetaria<br>Narra Genetaria<br>Statu - Sergia Sv<br>Statu - Sergia Sv | Narra Jerniki Consuly:<br>Dispassor<br>Information<br>Dispassor<br>Dispassor<br>Dispass | Wyle Waxd Wyle Waxd Wyle W |

1) Пользователь программы (косметолог, доктор) может добавить свою оценку состояния кожи пациента в результат анализа.

\*

%

-

Если, например, доктор считает, что кожа пациента сухая – выбираем -сухая-и, если, он хочет добавить по его мнению 50% -выбираем -50% - . В таком случае результатом работы программы будет комбинация 50% результат оценки программой и 50% -мнение пользователя.

2) Если же пользователь желает получить 100% результат работы программы, то нет необходимости указывать % в типе кожи.

# Регистрация информации о клиенте:

#### 3-1) Нажмите на кнопку Новое членство

3-2) Введите информацию о клиенте

3-3) Нажмите на кнопку **Живое изображение** и наведите камеру перед клиентом так, чтобы появилось изображение лица на экране. Если этого не произойдет, убедитесь, что выключатель камеры переведен в положение включено и снят защитный колпачек.

3-4) Сфокусируйте камеру с помощью колесика F--N на камере

3-5) Нажмите кнопку захвата изображения на камере **MEM/LIV** или кнопку **Фокусировка** на экране. Если изображение Вас не устраивает, просто нажмите **Чистый** и снова сфотографируйте.

3-6) Нажмите Сохранить3-7) Нажмите Закрыть

3. Меню опций

1) Информация о назначении кнопок

| Skin Analysis Wizard  |
|-----------------------|
| Skin Comparison       |
| Record of Product Use |
| Sales Record          |
| Data Input            |
| Screen Saver          |
| Configuration         |
| <u>C</u> lose         |

<u>1-1)Skin Analysis Wizard-</u> Позволяет измерить влажность, жирность, бугристость, кератин, размер пор и пигментацию для детального анализа состояния кожи.

<u>1-2)Сравнение кожи</u>- Allows you to keep record of products clients have used or purchased.

1-3)Запись об использовании- позволяет вести учет продуктов, использованных или приобретенных клиентами

1-4)<u>Ввод данных</u>- **а.)Ввод данных по розничной продаже:** Ввод данных о торгующих организациях

**b.)Ввод менеджера:** Ввод данных по сотрудникам

**с.) Ввод продукта:** Ввод данных о продуктах, ценах реализации, фото упаковки.

1-5) Заставка- Включение изображения препаратов пока не работает программа

<u>1-6) Конфигурация</u> **а.)Видео конфигурация:** Позволяет подключать модели камеры

**b.)Ввод неподтвержденных данных:** Данные которые могут быть использованы

с.)Выбор периода ожидания: По умолчанию: 0.5 сек

**d.)Бекап:** Настройка сохранения, восстановления, выбор директории для сохранения

#### 1-7) Закрыть: Выход из программы

#### 2) Сравнение кожи

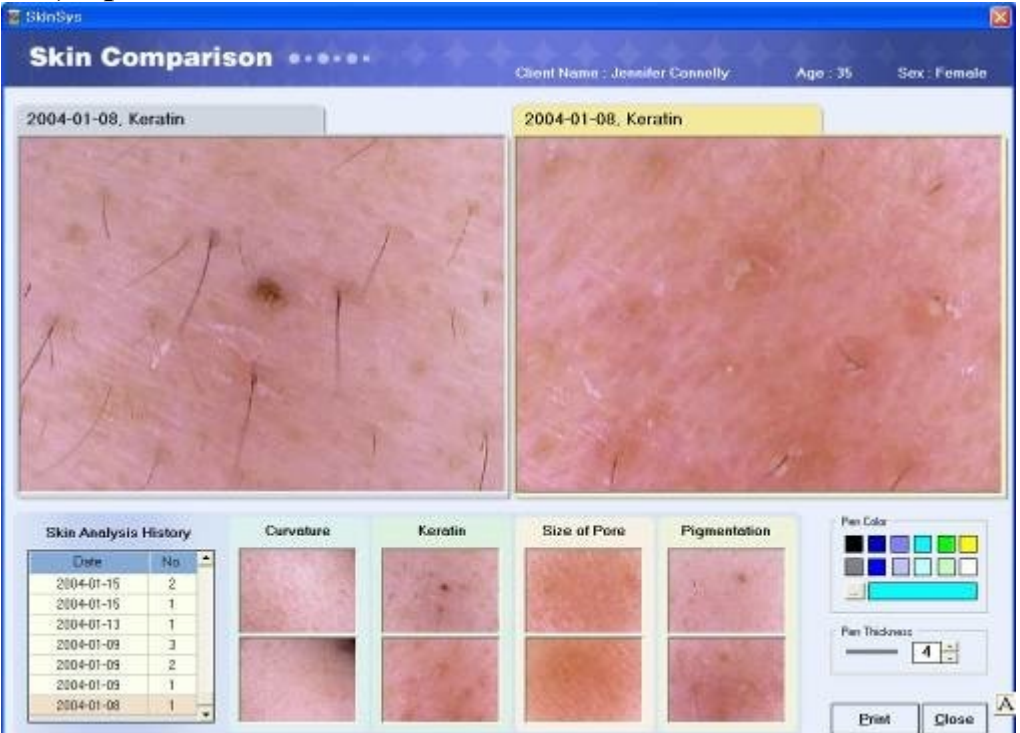

- 2-1) Выделите имя клиента красным цветом
- 2-2) Отметьте в левой колонке даты которые хотите сравнить
- 2-3) Нажмите на кнопку Results Comparison
- 2-4) Нажмите на изображение
- 2-5) Нажмите еще на одну дату которую хотите выбрать

2-6) Нажмите на пустой чекбокс, затем на картинку, которую хотите сравнить 2-7) Теперь у Вас есть возможность сравнить предыдущие изображения с настоящими. Это позволит клиенту увидеть результаты до и после лечения.

# 3) Запись об использованных продуктах

#### 3-1) Нажмите на Запись об использован

- 3-2) Выберите Добавить
- 3-2) Эта функция позволяет вести записи назначений препаратов клиенту

# 4) Запись продаж

| Date: 2114-01-01 🔄 *2009-02-09 💽 Product Nam<br>Client Nam                                                      | w                    |        | Model:<br>Moseger |        |         | - Se     | arch .      |
|----------------------------------------------------------------------------------------------------|----------------------|--------|-------------------|--------|---------|----------|-------------|
| Date Cherthorne Manager ProductNoeve                                                                            | Moitel               | Gaaray | Price             | Amount | Matter. | Discount | Ratel Price |
| 0481-07 Drew Barryos Richard Gal Gumecky Velvet Dody Cleans                                                     | Barly Cream          | 1      | 62                | 62.    | G       | 8        |             |
| 04-01-07 Drew Barrym Pitchord Geibles rosaces restruent                                                         | Cherrist Bio Mople   | 1      | 82                | 12     | Q.,     | 4        |             |
| HHI-10 Sandra Ballo Richard Gei Pare Pores Hide                                                                 | Pure Poies Hote      |        | 16                | .16    | G -     |          |             |
| A41110 Sendra Ballo Richard Gei verrunti Accornel Wash                                                          | venue Acromel West   | 1      | 15                | - 15   | - C     | 4        |             |
| H-31-15 Drev Ranyo Pickard Gei Pixe Pores Hide                                                                  | Pure Points Hide     | . 1    | 16                | 16     | - S -   | 1        |             |
| 4-01-15. Drew Barym Fichard Geivernura Acnomal Wash                                                             | seman Achornel Wash  |        | 15                | 15     | C       |          |             |
| 441-15 Javailler Cox Tom Craise blae rosable treatment                                                          | Chevrist Bio-Maple   | 1      | 62                | 62     | C .     | 1        |             |
| 4-01-16 Dreve Sarrym Pichard Geiblee rosacea heatment                                                           | Chanist Bio Mople    | - 7    | 82                | 53     | ¢.      | 4        |             |
| 401-16 Dreve Barryin Picciscol Gen Wilsikte Pietos                                                              | Wirkle Relay         | . 1    | 26                | 26     | G.      |          |             |
| 4/82/83 Nicole Kidnic Pack and Ger Visieble Signs of Couperase                                                  | Specific Cere        | 1      | 55                | 55     | Q.,     |          |             |
| 4482-02 Necole Kolm/ Richard Gei Devensikking Spray                                                             | Desensitizing Spray  | 1      | 34                | 14     | Ć.      | 1        |             |
| 4 82-05 Napole Ridmo Pichard Gei Pare Pores Hide                                                                | Pure Potes Hide      | 1      |                   | 78     | C .     |          |             |
| 492-06 Nacole Gdeur Pickeud Gei Deep Purity Secondary Gei                                                       | Deep Party Stepothin | - 1    | 36                | 36     | Ġ.      | 8        |             |
| 442-05 Noole Kidnic Flickerd Gei Chernist Sto-Maple night cream                                                 | right cream          | . 1    | 11                | . 15   | - C     |          |             |
| 442-06 Nacole Rident Pack and Gen Scin Extensed Face                                                            | Son Externed Face    | 1      | 35                | 16     | ¢       | 1        |             |
| 402-06 Nooke Ridtric Richard GerMolstate Tone Presherver                                                        | Techener             | T      | 15                | - 15   | G       |          |             |
| 482-09 Jenniter Cont Tom Cruise Deep Party Smoothing Gel                                                        | Deep Pvely Smoothin  | - 31   | 34                | 36     | C       |          |             |
| 482-09 Jennifer Conr Tom Craise Stravberry Almond Pace                                                          | Bady Polish          | 1      | 23                | 23     | C .     |          |             |
| 642-09 Jennifer Core Tom Cruiser Cliencist Bio-Meple right creen                                                | years one and        | . 1    |                   | 80     | - G     |          |             |
| 442-09 Jernier Con Tom Craise Granchy VelverBody Creen                                                          | Body Cream           | - T    | 87                | 62     | 0       |          |             |
| 492-09 Janualer Conr Tom Cruise Mae rosecen heetnein                                                            | Chemist Bio-Meple    | 1      | 67                | . 62   | C .     | 4        |             |
| 4-12-09 Jennifer Conr Tom Craise White Pelax                                                                    | Wrinkle Parlan       | 1      | 75                | 75     | Q       | 1        |             |
| M-82-09 Janviller Core Tom Cruise Bright Bunnetion Ensence                                                      | Sconene              | 1      | 46                | - 46   | C.      |          |             |
| nint of the second of the second second second second second second second second second second second second s |                      |        |                   | 1.771  |         |          | 1.77        |

#### 4-1) Нажмите на кнопку Запись продаж

4-2) Эта функция позволит Вам вести поиск данных по названию препаратов, ценам, типу, количеству и т.д.

#### 5) Ввод данных

5-1)Нажмите Ввод данных

|                                  | Client Inform         | ation                   |                      | Search         | Client     |                      | 0                                               | Search AB                                          |
|----------------------------------|-----------------------|-------------------------|----------------------|----------------|------------|----------------------|-------------------------------------------------|----------------------------------------------------|
|                                  | Cheel Name Joy        | either Corenally        | [n                   | * Client No    | ree C Mana | ger I                |                                                 | 0                                                  |
|                                  | Phasebook days 7      | SkinSen                 |                      |                | 10         | Tex Age              | Telopkows                                       | Menager                                            |
|                                  | Bet Date 14           | Shop Re                 | gistratio            | n              |            | F 44<br>M 88<br>F 85 | 215-8958-6412<br>212-9958-6412<br>12-892541-641 | Tare Dutys<br>Tare Dutys<br>Tare Dutys             |
|                                  | Contra Las            |                         |                      |                |            | F 32                 | 1219-0.84-745                                   | <ol> <li>Perhand Ga</li> <li>Perhand Ga</li> </ol> |
| 1.1.1                            | Trinter               | Company Name            | Hanny Syler          |                |            |                      |                                                 |                                                    |
|                                  | respectes 12          | Tex Rugistration #      | 621-524-7901         |                |            |                      |                                                 |                                                    |
| (Description of the              | E-Mail (C             | Name of Owner           | Liv Tyles            |                |            |                      |                                                 |                                                    |
| A Compation                      | Addaess ()            | Telephone               | 541-687              |                |            |                      |                                                 |                                                    |
| and an Physical Street           | P                     | East                    | 11120745             |                |            |                      |                                                 |                                                    |
| Construction of the local of the | and the second of the |                         | francia i i i i i i  |                |            |                      |                                                 |                                                    |
| COLUMN THE REAL OF               | Skin Analyse          | Applett                 | Planet verwareny top | ed, vonone, UH | Pent .     |                      |                                                 |                                                    |
| en begad                         | Data                  | Basisous Type           | Sincere shop         |                |            | arearo.              | Size of Ports                                   | Parentetos                                         |
| men Saver                        | 2004-01-16 T          | Classification          |                      |                |            | 40 meat              | Large                                           | Veryniak                                           |
| erkgenstere                      | 3004-01-15 1          |                         |                      | E. Inc.        | 1 Oran     | Aprest               | Normal                                          | Hot                                                |
| r814                             | 2004-01-12 T          |                         |                      | "Hare          | 1 sur      | lanesi               | Very Leage                                      | Verviewe                                           |
|                                  | 2004-01-09 T          | Leck of Morskins U.E.   | Decess of QC         | Camples        | High       | Pastent              | Normel                                          | 7498                                               |
|                                  | 2004-01-09 (T.        | Excelled of Ovi U.L.    | ack of Molisture     | Complex        | Figh:      | Péarent              | Very Lorge                                      | F4qmm)                                             |
|                                  | 200401-02             | LIGER OF OUTVOILER OF L | ACRES DOLL           | LORDON         | LOW        | Pegment              | NUMBER                                          | rearrent                                           |

Выберите Ввод данных по розничной продаже - Введите информацию по регистрации магазина.

Нажмите Сохранить.

| Search All<br>Q<br>Methodoger<br>Pictorios                     |
|----------------------------------------------------------------|
| Search All<br>Q<br>Monogar *<br>1 Fichard Ger<br>2 Torn Chiles |
| Monogar     Fechard Ger     Torn Cruine                        |
| 7 Torn Cruise                                                  |
| 19 Pachard Day<br>14 Pachard Ges                               |
|                                                                |
| Pagmentation *<br>Veg High<br>High                             |
| Vision<br>High<br>High<br>Historial<br>Historial<br>Historial  |
|                                                                |

Выберите Ввод менеджера - Введите информацию для регистрации менеджера.

Нажмите Регистрация.

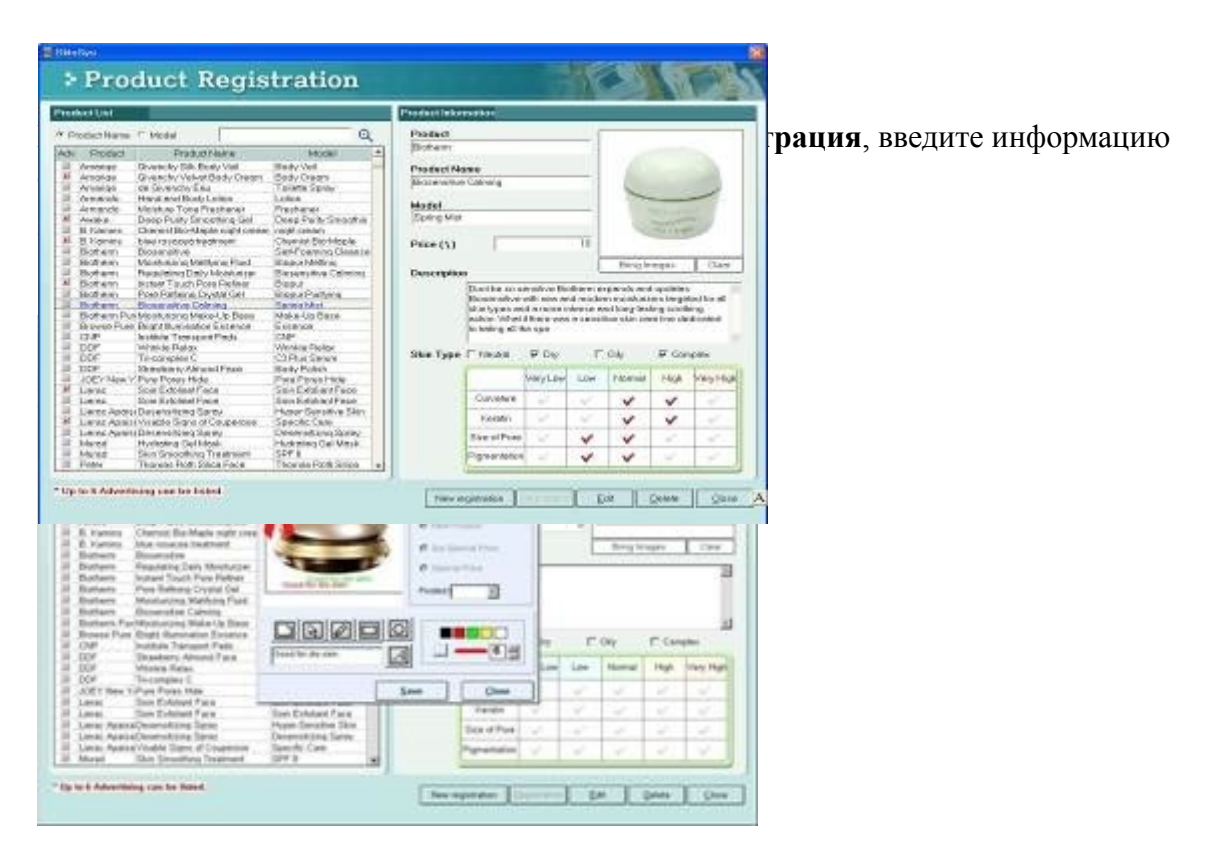

# 6) Product Registration – Ввод продукта

- 1) Двойным кликом выделите изображение продукта
- 2) Поставьте отметку в чекбоксе Событие и выберите из Хит, Новая продукция, Специальная цена, Распродажа.
- 1) Выберите место размещения ярлыка в Помещенная точка
- 2) Запишите специальную пометку для продукта и нажмите кнопку "**A**" и укажите на рисунке где она должна быть размещена.

#### 7) Регистрация детальных результатов

| Read's dealysis                                                                                                    | Nettigh                                                                                                    | -                                     |
|----------------------------------------------------------------------------------------------------|----------------------------------------------------------------------------------------------------|---------------------------------------|
| Exacults Analysis<br>Se many which an year skin. Bit caused by definitions of Catingen &<br>skin will wake workles. For effected causes set for family by our an<br>convertes accurating to the causes at wellower deal togeter, and meno | edisette belann den mis layer. Az skin teatas elasticity, as<br>of lengularm skin azasisen. Pietorimmendet fo use funct<br>al nonment Bolf                                     | ophers of a                           |
| Macagenerica:<br>Recommendations in receive products, coult os wardaro esteres<br>incommendanticatua macage, velati cas deay rela nejing as poor                                                                                          | a destinaciónes retina etc., use UN talcas uner 1977 19 de<br>soling receivade treation an the talca surface.                                                                  | van 200 23                            |
| Ther<br>Keep stimatphere as the ideals and ago the periods ago<br>which can again worked formation. And UV opposites and pelewoo<br>composited, which can eque the logits in deficient its regulated<br>writide                           | orapitale incenture do the calor and bedd offers and bed<br>ghoring. Accel and lengther, because this calo excee a lot<br>to word wrang this observation, where calors observe | oros, <u>si</u><br>s<br>concocor<br>g |
| Living Style  <br>Recommended to take Vilamin A, Vilamin C, Vilamin E and Vilamin B                                                                                                    | Expectable II is were effective to have Warmen C is forme                                                                                                    | odagar. 🗵                             |

7-1) Нажмите Ввод данных

### 7-2) Нажмите Регистрация детальных результатов

- 7-3) Выберите часть, предназначенную для редактирования и область в окне которое необходимо изменить
- 7-4) Отредактируйте и нажмите кнопку Сохранить

| Product Name     Sincityen     Product Name     Sincityen: Structure     Sincityen: Drs Name     DisserateRickov     Price: 23     Naura Manda neal and read: havebarry pure share with path     Naura Manda neal and read: havebarry pure share with path     Sincit     Sincit     Creat Card     DiscountStates     DiscountStates     DiscountStates     Sincit     Annuel     Annuel | Product Name: Channet DiryMople right clean     Shin Type: Dry     Characteristics: Events     Price::0     This fighty concentrated business of price::0     This fighty concentrated business of price::0     This fighty concentrated business of price::0     Select                                                                                                    |
|----------------------------------------------------------------------------------------------------|----------------------------------------------------------------------------------------------------|
| Product Name: Descripting Spray     Skin Type: Dry     Decommittee Display     Decommittee Display     Association State     Second     Second                                                                                                    | Product Name: conserva Accentral Wools     Side Type: Dry     Characteristics: Stro #Price: 15     textored outs Sectored Conserve Top Dockser Stro Induct Latter     Extended out Sectored Conserve Top Dockser Stro Induct Latter     Extended out Sectored Conserve Strop Dockser Strop Dockser Strop                                                                                                    |
| Product Neme: 123123     Skin Type: Div Norac(Oly,Complex     One acturistics: Paraetelian Price:0     Select                                                                                                    | Product Name:         Biosensite Cuting           Skin Type         Dry Correllor           Characteristics:         Pigmentation           Point to so conduct Efforms uponds and added Bloocenities within a device bloocenities within a device bloocenities to the device to a conduct so the device to a conduct so the device to a condevice to a conduct |

Обзор препаратов может быть распечатан и представлен клиенту среди рекомендованных продуктов.

#### Нажмите кнопки Результат анализа кожи - Рекомендация

8-1) Выберите рекомендованные продукты

8-2) выберите Скидка или Специальная Цена и определите скидку

8-3) определите скидку или спеццену и они автоматически появятся рядом с изображением продукта

#### 9) Обзор Заказа

|                                       | 2.000             | Re         | cord of Pr  | oduct L | lse      | 1              |          |          |
|---------------------------------------|-------------------|------------|-------------|---------|----------|----------------|----------|----------|
| nt Name   Sandra I<br>nager   Richard | luliack<br>Gene   |            | 3005-06-2   | Ð       |          |                |          | Page 1 # |
| Product Namo                          | Model             | Cash       | /Codit Card | Price   | Discount | Discourt Price | Quartity | Anount   |
| Malatare Tase Presbenet               | Freiseser         | <b>九</b> 論 | East        | 15      | - 3041   | 3              | 1        | 12       |
| Pare Parva Hide                       | Pure Pones Hida   | E          | 12er#       | 16      | - 61411  | -58            | 5        | 74       |
| the locates teament                   | Chemist Bio-Mapie |            | Cast        | æ       | - 500    | -5             | 1        | ø        |
| de Gioractiµ €av                      | Taleta Spray      |            | Date        | 85      | - 20(21) | Ш              | 1        | ii.      |
| Total                                 |                   |            |             | 149.    |          | -49            | 7        | 197      |

9-1) кликните показать инвойс и появятся рекомендованные продукты.

9-2) общее количество, изображение, размер скидки появляются на экране и могут быть распечатаны.

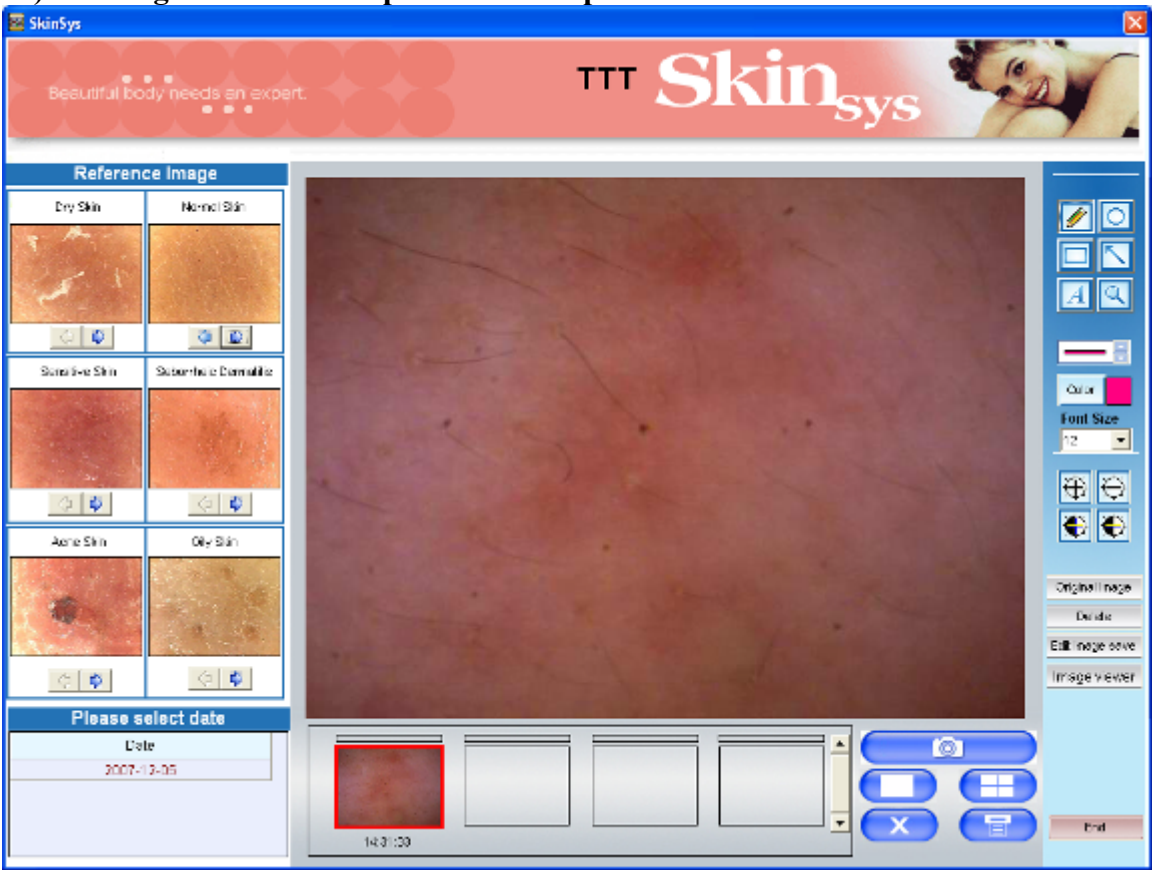

# 10) Image Viewer - Обозреватель изображений

# 3. Skin Analysis Wizard – Анализ кожи

# Шаг 1>

Анализ кожи клиента – Анализ влажности

| Moisture                                                       | OI                                       | Curve                                | taio Kain                    | a N | Size of Pore   | Pigmentation | Skin <sup>on</sup>       |
|----------------------------------------------------------------|------------------------------------------|--------------------------------------|------------------------------|-----|----------------|--------------|--------------------------|
| Moistura                                                       | 5)                                       | Data Applicati                       |                              |     |                | MOIST        | URE MEASUREMENT          |
| 100<br>97<br>97<br>27<br>97<br>97                              | 174<br>174<br>174<br>174<br>174          |                                      | Moist<br>Dry<br>Mainten Comm |     | T - 2<br>U - 3 | ONE          |                          |
| Malakure n<br>Sieg 1 - Choo<br>Sieg 2 - Acely<br>Sieg 4 - Choo | te Disposi<br>one with the<br>Dam Result | adian<br>c Area<br>sublice<br>s Skin |                              | Lui | Ø              |              | Hermanned                |
|                                                                |                                          |                                      |                              |     |                |              | Next > Total Result Qose |

- 1. Нажмите кнопку Skin Analysis Wizard
- 2. Нажмите на иконку в левом нижнем углу. Выберите измеритель влажности, который Вы используете, затем нажмите Сохранить.
- 3. Выберите **Т-Zone** или **U-Zone**
- 4. С помощью измерителя влажности, измерьте влажность, введите % влажности и нажмите Применение данных
- 5. Дождитесь результата анализа влажности
- 6. Нажмите Следующий

## Шаг 2>

# Анализ жирности

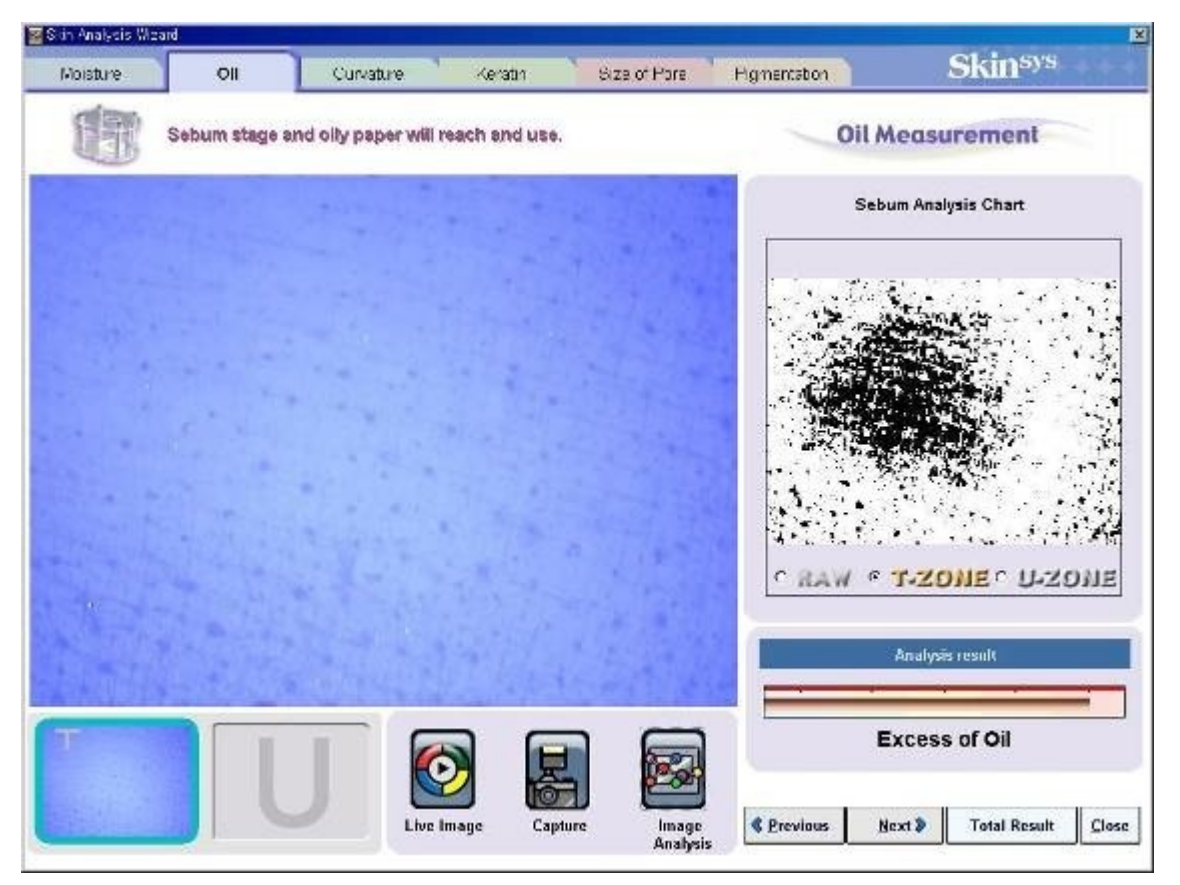

- 1. Экран измерения жирности кожи.
- 2. Для измерения жирности кожи необходимо выполнить следующие шаги.
  - А. Поместите жировую салфетку в стойку измерения жирности кожи.
  - В. Сфотографируйте изображение чистой салфетки.
  - С. Выберите T-Zone и поместите салфетку на 3 секунды в область T-Zone.
  - D. Точно отрегулируйте фокусировку кнопкой на камере и сделайте снимок.
  - Е. Нажмите кнопку Анализ.
  - F. Выберите U-Zone и поместите салфетку на 3 секунды в область U-Zone.
  - G. Точно отрегулируйте фокусировку кнопкой на камере и сделайте снимок.
  - Н. Нажмите кнопку Анализ.
- 3. Следующий : Продолжение диагностики.
- 4. Итоговый результат : Завершение диагностики.
- 5. Закрыть : Вернуться в Главное меню (Если хотя бы один анализ был проведен, результат будет сохранен).

# Шаг 3>

Анализ кривизны (вкладка Свойство –Skin Texture Analysis)

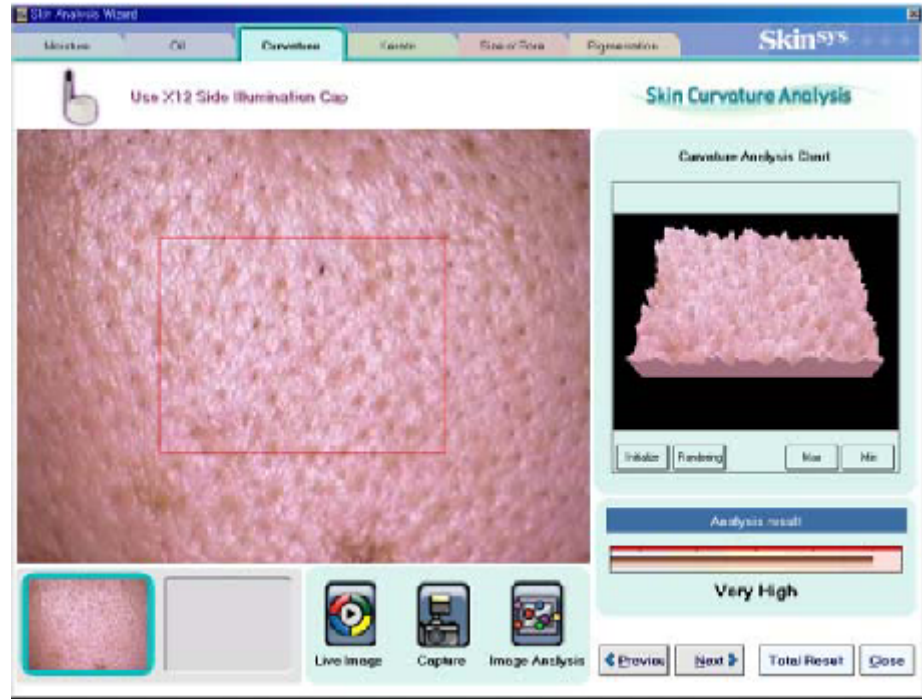

- 1. Закрепите Х12-кратную насадку на камере
- 2. Приложите камеру к исследуемой зоне, сфокусируйте и сделайте снимок
- 3. Нажмите Анализ.
- 4. Нажмите Инициализация для отображения в естественном виде, click Настройка для отображения в графическом виде. Нажмите Максимум для увеличения, Минимум для уменьшения.
- 5. Посмотрите результат.
- 6. Нажмите Следующий

# Шаг 4>

Анализ кератина – (вкладка Кератин – Skin Keratin Analysis)

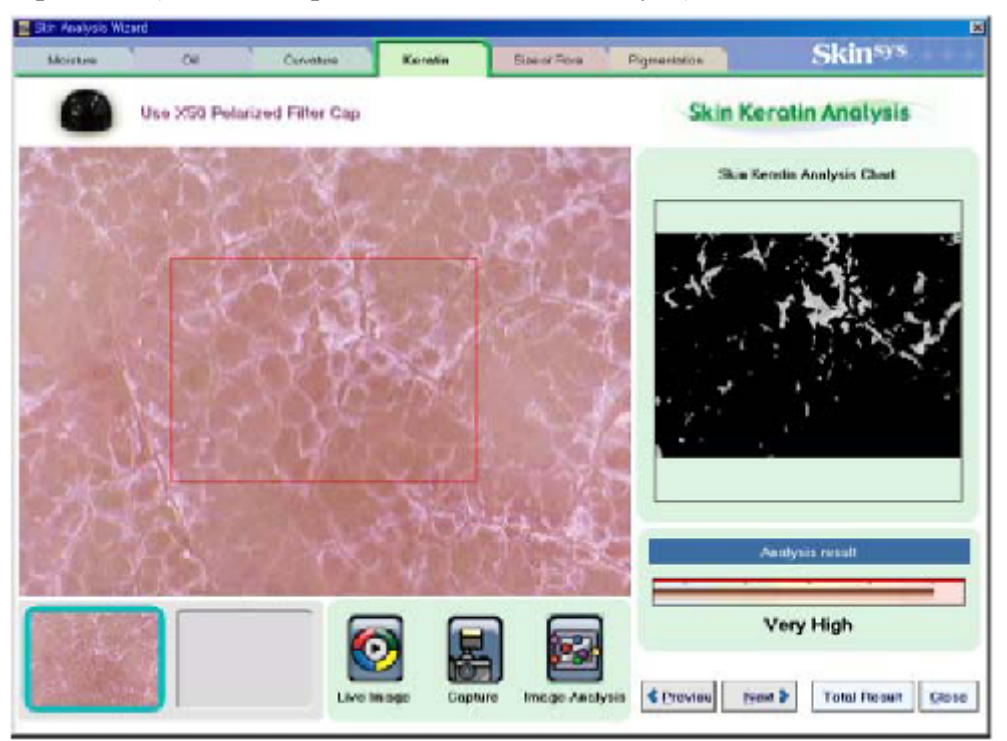

- **1.** Закрепите Х50-кратную насадку с поляризованным фильтром на камере
- 2. Приложите камеру к выбранному участку, сфокусируйте и сделайте снимок
- 3. Нажмите Анализ
- 4. Дождитесь результат анализа
- 5. Нажмите Следующий

## Шаг 5>

| Skin Analysis Wixord                                                                                                    |                            |                                                                                                    |
|----------------------------------------------------------------------------------------------------|----------------------------|----------------------------------------------------------------------------------------------------|
| OliMoisture Corveture Keretin                                                                                                    | Bize of Pore Pigmento      | Skin <sup>sys</sup>                                                                                                    |
| Use X100 Side Illuminal                                                                                                    | ion Cap                    | Pore Size Measurement                                                                                                    |
| and the second                                                                                                    | Sec. 1                     | Size of Pore Measurement<br>(Magnification of Portial View)<br>200% Magnification                                                |
|                                                                                                    |                            |                                                                                                    |
|                                                                                                    |                            | U.Q.47 mm                                                                                                    |
|                                                                                                    |                            | and the second                                                                                                    |
|                                                                                                    |                            |                                                                                                    |
|                                                                                                    |                            | Line Color I Port Color                                                                                                    |
|                                                                                                    |                            | Minanucement Steps Keep Honcortal<br>Step 1 - Mount X101 Side Numeration Cap                                                     |
|                                                                                                    |                            | Step 2 - Adjust Piscus at Lens Precisely<br>Step 1 - Capture the Image of Diagnosis Area<br>Step 4 - Analyze the Capture If mayo |
| u de la compañía de la compañía | ve Image Capture F<br>Moar | Previous Next See Result Close                                                                                                   |

Анализ пор (вкладка Размер поры –Pore Sise Measurement)

- 1. Закрепите Х100-кратную насадку боковой подсветки на камере.
- 2. Приложите камеру к выбранному участку, сфокусируйте и сделайте снимок
- 3. Стрелкой на картинке отметьте размеры пор для измерения их диаметров
- 4. Нажмите на Измерение
- 5. Посмотрите результат анализа
- 6. Нажмите Следующий

# Шаг 6>

#### Анализ пигментации (вкладка Пигментация – Pigmentation Analysis)

1. Приложите X14-кратную насадку с поляризованным фильтром на непигментированную зону, такую, как подбородок или основание запястья, и сделайте снимок.

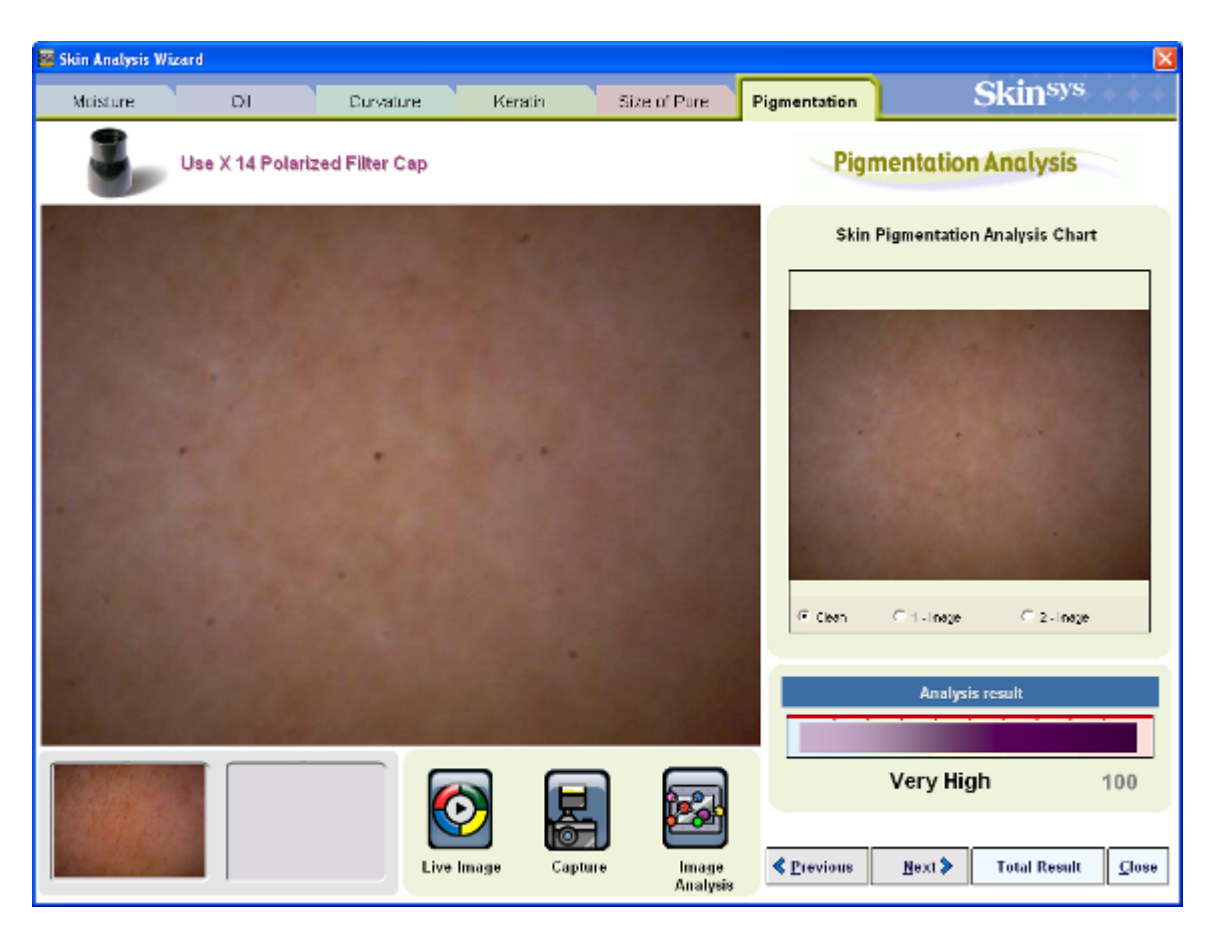

2. Приложите камеру к исследуемой зоне, сфокусируйте и сделайте снимок

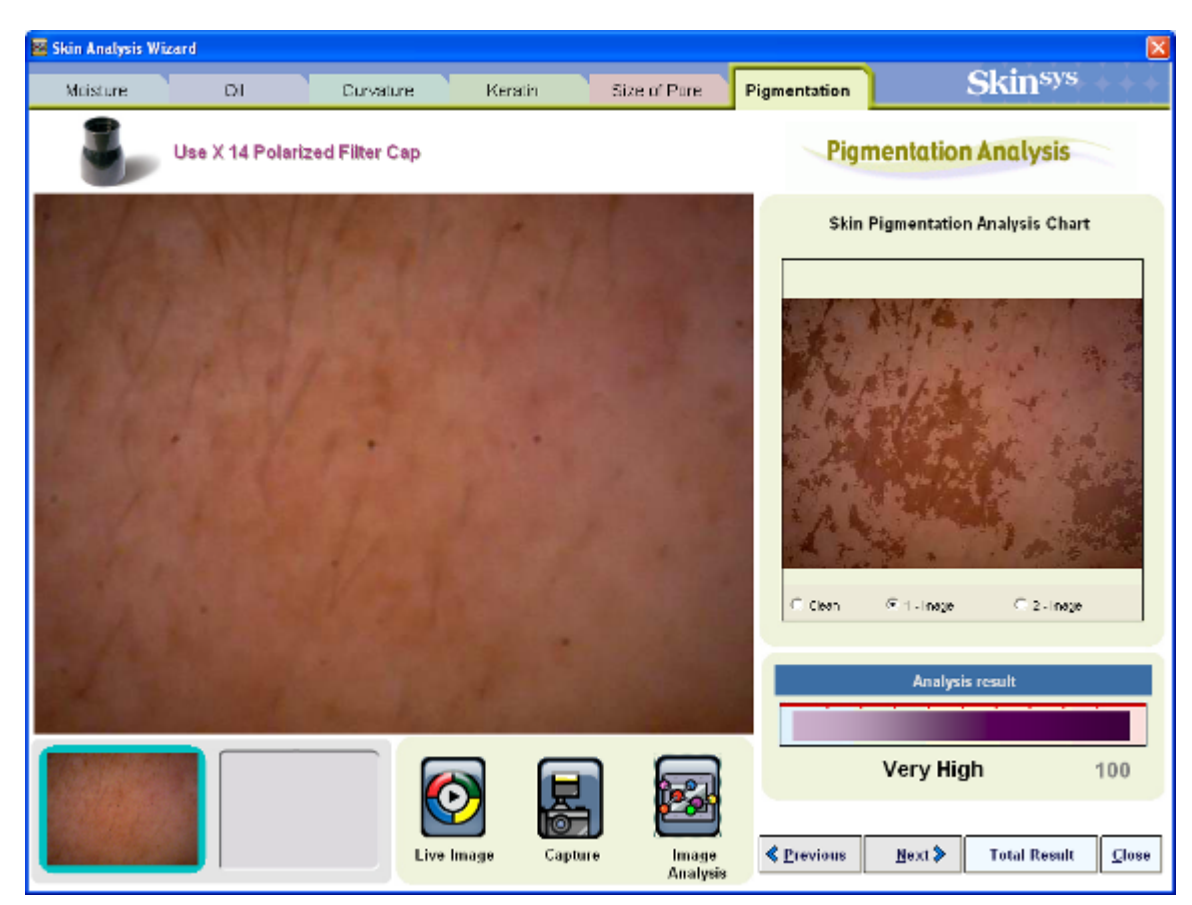

- 3. Нажмите Анализ
- 4. Нажмите «Х»
- 5. По окончании всех шагов нажмите Итоговый результат для получения всестороннего отчета о состоянии кожи

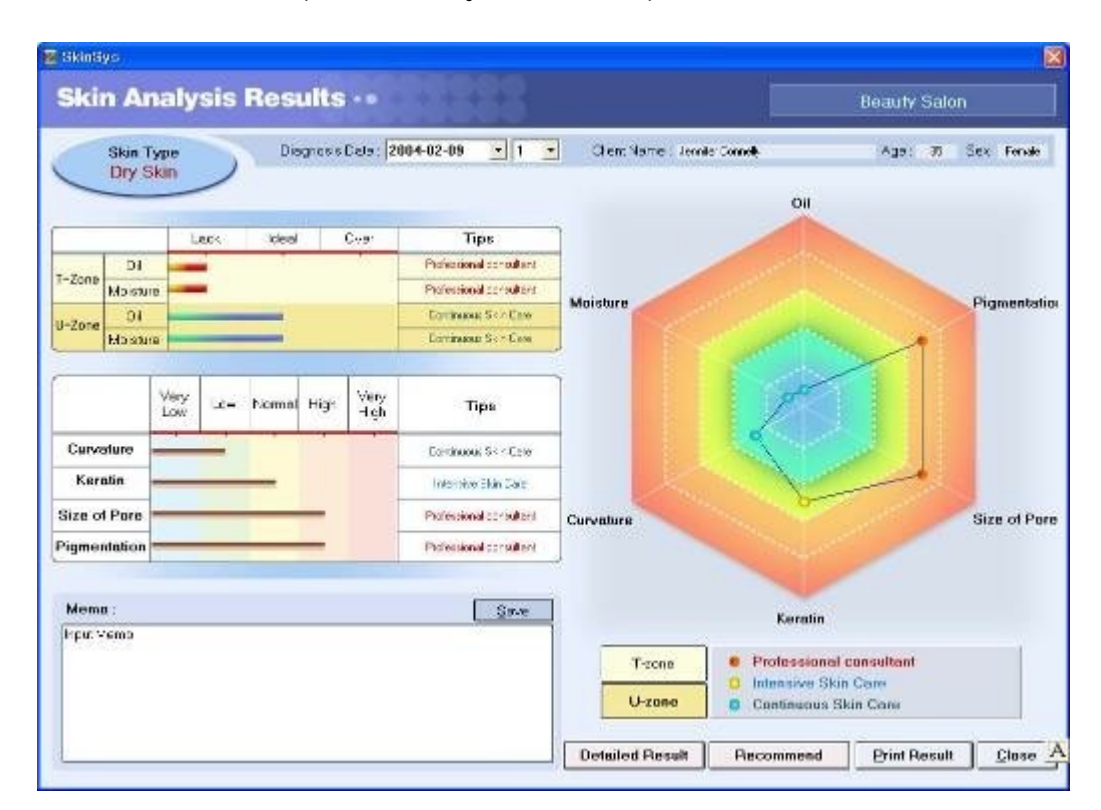

Итоги анализа кожи (Skin Analysis Results):

Тип кожи определяется самой программой. Диаграмма отображает рекомендации программы для этого анализа. Нажмите на Детальный результат и Вы получите более подробный результат анализа кожи. Нажмите на вкладки Жирность/ Увлажненность, Свойство, Кератин, Размер поры, Пигментация для получения детального отчета по каждому исследованию. У Вас есть возможность или отправить на Печать, Напечатать все, Рекомендация (отображаются рекомендованные препараты), или Закрыть, чтобы вернуться в Главное меню.

### Рекомендованные препараты

-

| Product Name: Strawbary Almond Face     Skin Type: Dry Medinal     Dry Medinal     Dry Me | Product Name: Chemist Bio-Maple right cream<br>Skin Type: Or/<br>Checkelendics: Nextin Price:00<br>The highly concernment benchment system boots usins onlice a daily to<br>repear 6 argenerance and refutitions: duil, and keeping size. Note to wide<br>demain the lines and wishies too. Wake up to energized, the term books<br>demain the lines and wishies too. Wake up to energized, the term books                     |
|----------------------------------------------------------------------------------------------------|----------------------------------------------------------------------------------------------------|
| Select Discount/Salva Discount Discount 13                                                                                                    | 🗆 Select                                                                                                    |
| Product Name: Desansificing Spray     Skin Type: Dry     Characteristics: Size of Pore Price: 34     A figs concentration of behaviour detructs, including characterise and index     induces , souther, owide and account including characterise and     induces interface and select detructs. Including characterise and     induces and select detructs included allon                                                                                                    | Product Name:         uemuro Acnormal Wash           Skin Type:         Dry           Characteristics:         Size of Pore         Peters 15           Noticitied and some that produces a time-to-base billing:         Ethnics of watercress and topo help cleanse skin gently set thoroughly           Select         Select         Select         Ethnics of watercress and topo help cleanse skin gently set thoroughly |
| Skin Type: 1231:23<br>Skin Type: Dry Heatral/Oky Complex<br>Characteristics: Pigmentialian Price: D                                                                                                    | Product Name: Bosensitive Calming     Skin Type: Dry Complex     Dry Complex     Characteristics: Represtation Price: 19     Dot to do entrols that have searched the addres Busensitive within     and noder noistadores searched for all stort pass and a non-interactive     dedicates to tracing all the spe     Select                                                                                                    |

- 1. Нажмите **Рекомендация** для обзора препаратов, которые рекомендуются для данного типа кожи.
- 2. Выберите Печать для печати информации размещенной на странице.
- 3. Выберите Скидка или Спец Цена и определите размер скидки
- 4. Выберите скидку или спеццену. Размер скидки или спеццена автоматически определяются и появляются под изображением препарата.

|                          |                         |                   | Re       | cord of Pr   | oduct L | lse      |                |          |           |
|--------------------------|-------------------------|-------------------|----------|--------------|---------|----------|----------------|----------|-----------|
| fent Name :<br>lanager : | Sancira Bu<br>Richard G | flock<br>Fra      |          | 2005-06-3    | :Е      |          |                |          | Page 1 cf |
| Product Na               | me                      | Model             | Cash     | /Credit Card | Price   | Discount | Discount Price | Quantity | Amount    |
| Molature Tone Fis        | esbener                 | Freshener         | <b>*</b> | Cash         | 15      | - 3(#)   | 3              | D        | 12        |
| Pure Pores H             | Wa                      | Pure Pores Hide   | 2        | Cash         | 15      | - 5339)  | -53            | 5        | 74        |
| bice resacea the         | atment                  | Chemict Bio-Maple | - 1 8    | Cash         | 62      | - 5(₩)   | -5             | 1        | 67        |
| de Givenchy              | Eau                     | Toilette Spray    | 0        | Cast         | 55      | - 20(%)  | n              | 1        | 44        |
| Total                    |                         |                   |          |              | 140     |          | -49            | 7        | 197       |
| Total                    |                         |                   |          |              | 148     |          | -49            | 7        |           |

- 5. Нажмите **Просмотр счета**, появляется обзор продаж по рекомендованным препаратам.
- 6. На экране появятся количество, изображение, размер скидки и есть возможность отправить на печать.

Внимание: Если Вы нажали кнопку Просмотр счета, но вид изображения не соответствует представленному, проверьте настройки принтера. Если принтер не настроен, Вы не увидите счет.

# Подробные результаты анализа (Detailed Analysis Results)

После нажатия на Детальный результат появляется всесторонний анализ кожного покрова. Здесь присутствует информация, характеристики, замечания о типе кожи и рекомендации по уходу.

| Sitis Type Oll/Marehan Carvatan           | r Faratin           | Dian of Pere          | Pigmentation      |
|-------------------------------------------|---------------------|-----------------------|-------------------|
| Pigmentation Analysis Result and Manageme | ent                 |                       | Construction (    |
|                                           | Name : Jesnih       | er Cennelly Diagnosis | Date : 2004-02-09 |
| 0                                         | Pigmentation - High |                       |                   |
|                                           |                     |                       |                   |
| Skin Pigmentation Analysis Chart          |                     |                       |                   |
| The second second                         |                     | Mar Contest           | Sec.              |
| A CARLON AND                              |                     | A State of State      | 11.13             |
| 100 10 10 10 V                            | . 2                 |                       | Sec.              |
|                                           | 1                   | Sector Long Pr        | ACC.              |
| The second states of the second           |                     |                       | 200               |
| and the second                            | 1                   |                       | 27.03             |
|                                           |                     |                       |                   |
| K. 500 H. 201 D. 10                       |                     | 11/2010/200           | 1.1.1             |

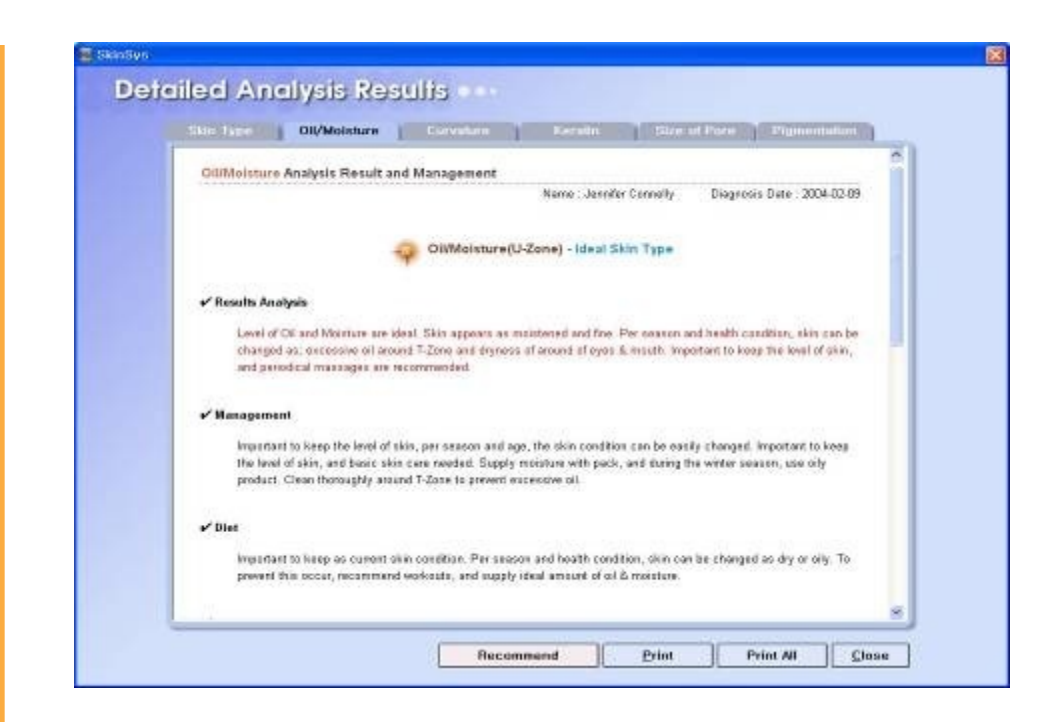

Подробный анализ касается всех параметров – Жирность/увлажненность, бугристость, кератин, размер пор и пигментация. Нажмите на соответствующую вкладку наверху окна программы.

# Сохранение данных и восстановление.

# 1. Конфигурация -> Резервные данные

| SkinSys               |                   |                   |                      |                |              |         |              |              | ×     |
|-----------------------|-------------------|-------------------|----------------------|----------------|--------------|---------|--------------|--------------|-------|
| 5                     |                   |                   |                      | 2              | Ski          | ns      | ys           | -            | (     |
| here /                | Client Informat   | ion               |                      | Search Cli     | ent          | _       |              | Search All   |       |
| Sec.                  | Client Name       |                   |                      | Ciert Name     | C Manager    | l.      |              | 9            | 2     |
|                       | Registration date |                   | Photo                | Client Name    | Birth Date S | Sex Age | Telephone    | Manager      |       |
|                       | Eith Date         |                   |                      |                |              |         |              |              |       |
|                       | Sex               | Age               |                      |                |              |         |              |              |       |
| Image Viewer          | Status            |                   | New Membership       |                |              |         |              |              |       |
|                       | Telephone         |                   | Edit                 |                |              |         |              |              | 3     |
| Skin Analysis Wizard  | E-Mai             |                   | Delete               |                |              |         |              |              |       |
| Shin Parmurinan       | Address           |                   |                      |                |              |         |              |              | 3     |
| Depart of Product New |                   |                   |                      |                |              |         |              |              | -     |
| Sales Record          |                   | 2.500 Tel:001 100 |                      |                |              |         |              |              |       |
| Data Instat           | Skin Analysis     | History           | Skin Analysis Result | Dalata         |              |         |              |              |       |
| Screen Saver          | Date              | Oil/Moisture      | Oil/Moisture         | Skin Type 👘 Ci | urvature 4   | Keratin | Size of Pore | Pigmentation | -     |
| Contiguration         |                   |                   |                      |                |              |         |              |              | -     |
| Video Configuration   |                   |                   |                      |                |              |         |              |              | 3     |
| Onput Pending Data    |                   |                   |                      |                |              |         |              |              | 3     |
| Set up Wating Period  |                   |                   |                      |                |              |         |              |              | 3     |
| Back up Data          |                   |                   |                      |                |              |         |              |              | 3     |
| Осае                  |                   |                   |                      |                |              |         |              |              | - 8   |
|                       |                   |                   |                      |                |              |         |              |              | - 8   |
|                       |                   |                   |                      |                |              |         |              |              | 3     |
|                       | 1                 |                   |                      |                |              |         |              | Ver. 2.0     | 12.01 |

2. Выберите в браузере директорию для сохранения файлов. Вы можете выбрать или создать любую папку для этой цели.

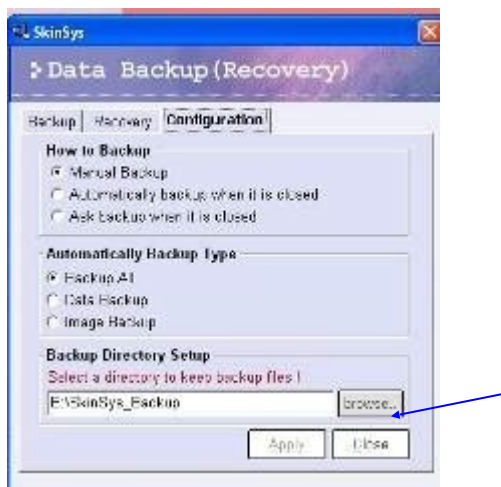

Если Вы желаете выполнить резервирование всех данных программы Skinsys на компьютере, нажмите **Backup ALL**. Также Вы можете выполнить или резервирование данных или изображений. Нажмите кнопку "**Start Backup**".

| 😸 SkinSys                                                             |                                                                 | ×                                                       |
|-----------------------------------------------------------------------|-----------------------------------------------------------------|---------------------------------------------------------|
| 10                                                                    | Beaughrijbody needs an expert                                   | Skin <sub>sys</sub>                                     |
| hi-                                                                   | Citant Information                                              | Search Client Search All                                |
| P                                                                     | Data Backup (Recovery)                                          | Client Name Chanage Q                                   |
| TY                                                                    | Backup Recovery Configuration                                   |                                                         |
| Image View<br>Skin Analysis W<br>Skin Comparison<br>Record of Product | - Backup Type<br>← Backup Al<br>← Data Backup<br>← Image Backup |                                                         |
| Data Input                                                            | Start Mackup                                                    | Skin Type Curvature Kerstin Size of Pore Pigmentation * |
| Screen Sener                                                          |                                                                 |                                                         |
| Glose                                                                 |                                                                 |                                                         |
|                                                                       |                                                                 |                                                         |

Все данные будут сохранены в выбранной Вами директории.

3. Для восстановления данных после форматирования, укажите директорию из которой данные будут восстанавливаться.

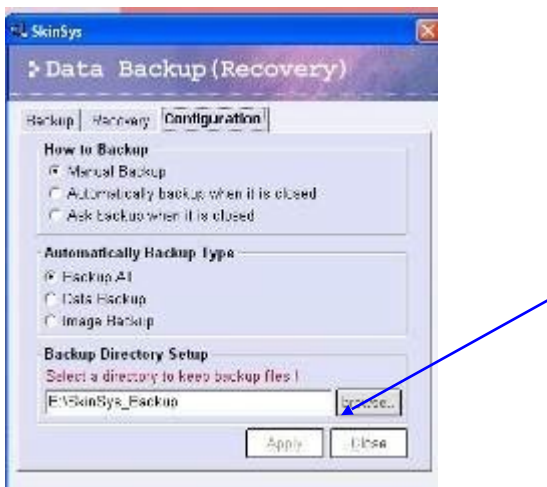

Переходите во вкладку **Recovery** и нажмите свойства. Если необходимо восстановить все данные, нажмите **Recovery** ALL.

| STRIAL XHIRUS                                                                          |                                                                                                    |                                                                                                    |
|----------------------------------------------------------------------------------------|----------------------------------------------------------------------------------------------------|----------------------------------------------------------------------------------------------------|
|                                                                                        | File Edit View Favorites Tools Help                                                                                                    |                                                                                                    |
| DICAL General Biyopark                                                                 | 🔇 Back - 🕥 - 🎓 🔎 Search 🌔 Folders 🔟 -                                                                                                    |                                                                                                    |
| 위 SkinSys                                                                              | Name A                                                                                                    | Size Type Da                                                                                                    |
| Data Backup (Recover<br>Backup Recovery Configuration<br>Recovery Type<br>Recovery All | rasks     I Medical Camera       older     2, 3 57-501       Vider to the     4 7C-50       der     HairSysLock.dll       SkinSysLock.dll | File Folder 08;<br>File Folder 08;<br>File Folder 08;<br>File Folder 08;<br>64 KB Application Extension 06;<br>64 KB Application Extension 01; |
| C Data Recovery                                                                        | Covery completed   Backup completed Please rerun SkinSys !!  OK                                                                           |                                                                                                    |
| 2                                                                                      |                                                                                                    |                                                                                                    |
| inSys                                                                                  |                                                                                                    |                                                                                                    |

Чтобы посмотреть историю результатов анализа,

- 1) Выберите 2 ~ 4 в Skin Analysis History.
- 2) Нажмите кнопку "Results Comparison".

| Skin Analysis History                                            | Results Contractory Delete       |
|------------------------------------------------------------------|----------------------------------|
| Bate Oi/Meisture Oi/Meisture Skin Type Curvature Kr              | eratin Size of Pore Pigmentation |
| 💌 39/2009 T Ideal Skin Type U Ideal Skin Type Neutral Normal Ver | ry Low Large Low                 |
| 2 2/23/2009 T Excess of Oi U Excess of Oi Oily High I.           | Low Large High                   |
| 2/23/2009 T Excess of DI U Excess of DI Oily High H              | High Very Large High             |
| 😰 2 3/2009 T Excess of Di 🛛 U Excess of Di 👘 Gily 👘 High 👘 No    | ormal Very Large Very High       |

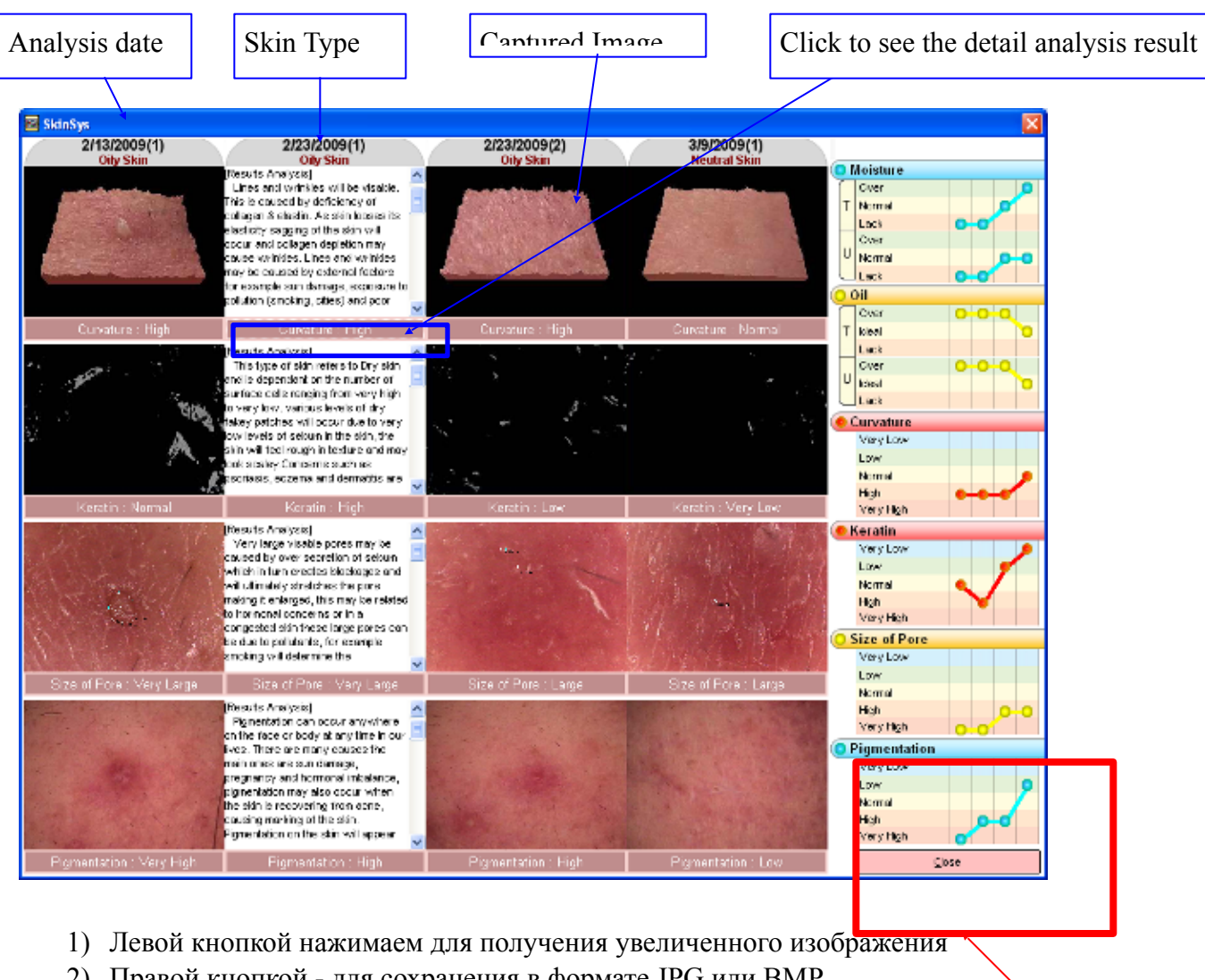

2) Правой кнопкой - для сохранения в формате JPG или BMP.

Graph